# MANUAL DO USUÁRIO Gerente de projeto

www.itmplatform.com @itmplatform

board -

dash

softwate as a

**Pro**t

imation of effort

115K managet.

high

distribution of work the

business alignmet

appmanagement itsk managen.

Joud native

communication

ITM Platform | Global Teamwork Solutions

#### 1.1.1. Conteúdos

| 1.  | O gerente de projeto                   | 3  |
|-----|----------------------------------------|----|
| 2.  | Painel de início                       | 4  |
| 3.  | Parâmetros gerais do projeto           | 5  |
| 4.  | Designar usuários a projetos e tarefas | 6  |
| 5.  | Orçamento                              | 8  |
| 6.  | Agenda (Gantt)                         | 11 |
| 7.  | Lista de tarefas                       | 13 |
| 8.  | Gerenciar tarefas                      | 14 |
| 9.  | Compras e aquisições                   | 17 |
| 10. | Receitas                               | 19 |
| 11. | Riscos                                 | 20 |
| 12. | Acompanhamentos                        | 21 |
| 13. | Documentos                             | 24 |
| 14. | Painel de controle do projeto          | 25 |

# 1. O gerente de projeto

No ITM Platform o gerente de projeto é quem tem todas as permissões necessárias para gerenciar um projeto em todo seu conjunto: distribuição de trabalho, gestão econômica, comunicação, documentação e etc.

Ao criar um projeto, o mesmo pode ser designado a um gerente, quem será informado através de seu painel de comunicação e e-mail, se o tiver configurado dessa forma.

Sempre que você observar o ícone よ à esquerda do nome de um projeto 1, significará que você é o gerente do mesmo, e ao clicar poderá ver todas as abas de gestão do mesmo.

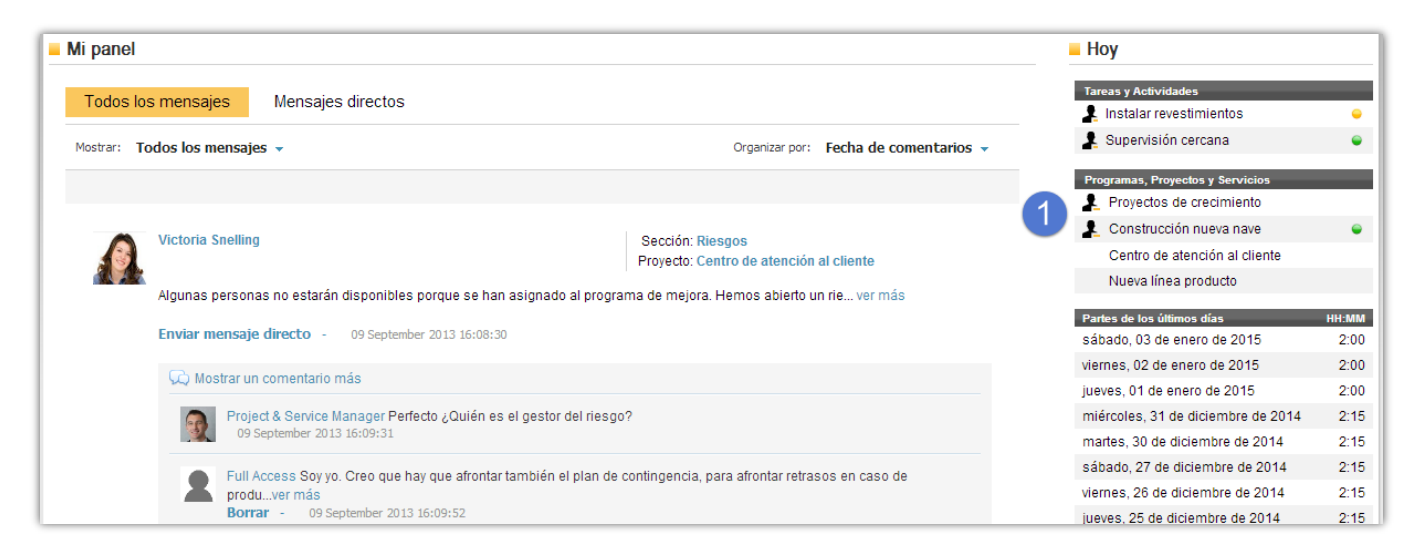

Tenha em conta que poderá ter mais de um gerente de projeto num mesmo projeto e que você mesmo, sendo, poderá designar a outros como tal sempre que tenha uma licença que o permita ser.

A navegação da ficha do projeto é realizada mediante as abas que representam as seções descritas neste manual.

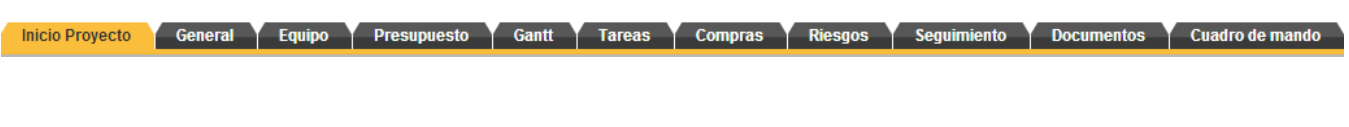

Se precisar de informação complementaria, encontrará manuais e vídeos-tutoriais acessando à opção "Ajuda e tutoriais" no botão de ajuda, também através do canal no YouTube da ITM Platform http://www.youtube.com/user/itmplatform

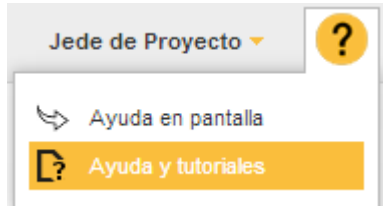

# 2. Painel de início

O painel de início é acessível por toda a equipe que faz parte do projeto, pois oferece informação geral, e seus conteúdos se adaptam dependendo das permissões de quem acesse. Se você é o gerente de projeto, verá o painel completo: Seção de informação geral 1, o painel de comunicação com todas as mensagens e conversas relacionadas com o projeto em questão 2 e o painel "Hoje" 3 onde, a diferença de "Hoje" da Home, mostra-se os elementos ativos e relevantes (de hoje) referente ao projeto em questão, não da pessoa que está conectada nesse momento.

| Proyecto   | o: Construcción nueva nave                                                                                                    |                                      |       |
|------------|----------------------------------------------------------------------------------------------------|--------------------------------------|-------|
| Ininio Dro | unata Canaral Emina Draaunuata Cantt Taraga Campra Diagga Sanuimianta Da                                                       | numantas Cuadro do mando             |       |
|            | yecto General Equipo Presupuesto Ganti rareas compras ruesgos segunmento Do                                                    |                                      |       |
| Gener      | al                                                                                                    |                                      |       |
|            |                                                                                                    |                                      |       |
|            | Nombre del proyecto: Construcción nueva nave                                                                                   |                                      |       |
|            | Proyecto nº: PR-1143-13080006                                                                                                  |                                      |       |
|            | Departamento responsable: Oficina de Proyectos                                                                                 |                                      |       |
|            | Estado del proyecto: En ejecución 1 Fech                                                                                       | a de inicio del proyecto: 01/04/2014 |       |
|            | Aprobación: Aprobado Fecha de fi                                                                                               | nalización del proyecto: 18/03/2015  |       |
|            | Tipo de proyecto: Construcción                                                                                                 |                                      |       |
|            | Prioridad: Alta                                                                                                    |                                      |       |
|            | Descripción:                                                                                                    |                                      | -     |
|            | Descripcion del proyecto                                                                                                    |                                      | •     |
| Panel      | del provecto                                                                                                    |                                      |       |
| - T unor   |                                                                                                    |                                      |       |
| Mostrar:   | Todos los mensajes 🔹 Organizar por: Fecha de come                                                                              | ntarios 🗸 🧧 Hoy                      |       |
|            |                                                                                                    | Tareas                               |       |
|            |                                                                                                    | Instalar revestimientos              | -     |
|            | Travis Orellana Sección: Riesgos                                                                                               | Riesgo                               |       |
|            | Proyecto: Construcción nueva nave                                                                                              | Resistencia al cambio                | •     |
|            | Algunas personas no estarán disponibles porque se han asignado al programa de mejora. Hemos abierto un rie ver más             | Supuestos no válidos                 | -     |
|            | Borrar - 09 Sentember 2013 15:59:39                                                                                            | Recortes presupuestarios             |       |
|            |                                                                                                    | Derdida de personal clave            | -     |
|            | Marca Simon Debido a esta redistribución. Jos plazos pueden alterarse pero no así el coste. Sugiero que acordemos el n         | Ver                                  |       |
|            | más                                                                                                    | Seguimiento                          |       |
|            | Borrar - 09 September 2013 16:00:08                                                                                            | Seguimiento de proyecto              | •     |
|            | Full Access Creo que hay que afrontar también el plan de contingencia, para afrontar retrasos en caso de producirse. Lvi       | r más                                | •     |
|            | Borrar - 09 September 2013 16:00:29                                                                                            | Seguimiento de proyecto              | •     |
|            |                                                                                                    | Seguimiento de proyecto              |       |
|            | Anadir un comentano                                                                                                    | Seguimiento de proyecto              |       |
|            |                                                                                                    | Seguimiento de proyecto              |       |
|            |                                                                                                    | Seguimiento de proyecto              |       |
|            | Narra Simon                                                                                                    | Seguimiento de proyecto              | •     |
| 25         | Proyecto: Construcción nueva nave                                                                                              | Seguimiento de proyecto              | 9     |
| 1          | λ<br>Quién realiza los pedidos de compras materiales para llevar a cabo esta tarea?                                            | Partes de los últimos días           | HH-MM |
|            |                                                                                                    | sábado, 11 de octubre de 2014        | 1:00  |
|            | Borrar - 09 September 2013 15:58:10                                                                                            | viernes, 10 de octubre de 2014       | 1:00  |
|            |                                                                                                    | jueves, 09 de octubre de 2014        | 1:00  |
|            | Full Access Ya hemos buscado los proveedores que ofrecen descuentos por pronto pago y entrega inmediata. Lo hemos dela ver más | miércoles, 08 de octubre de 2014     | 1:00  |
|            | Borrar - 09 September 2013 15:58:30                                                                                            | martes, 07 de octubre de 2014        | 1:00  |
|            | Travio Orallano Contabilidad Ilava al ragistra da tadas las semeras realizadas lisans va rel da secono sur la secono de la     | sábado, 04 de octubre de 2014        | 1:00  |
|            | navis oreitaria contabilidad neva el registro de todas las compras realizadas, tienen un foi de acceso que les permite ha      | viernes, 03 de octubre de 2014       | 1:00  |
|            | Borrar - 09 September 2013 15:58:51                                                                                            | jueves, 02 de octubre de 2014        | 1:00  |
|            |                                                                                                    | Ver                                  | mas   |
|            |                                                                                                    | Mes actual                           | 9:30  |
|            |                                                                                                    | wes Anterior                         | 13:40 |

# 3. Parâmetros gerais do projeto

Inicio Proyecto General Equipo Presupuesto Gantt Tareas Compras Riesgos Seguimiento Documentos Cuadro de mando

A seção "Geral" abriga os dados de classificação do projeto. Tenha em consideração que quanta mais informação você alimentar nesta seção, melhor poderá analisar posteriormente os aspectos relacionados com este projeto ou com o conjunto do portfólio.

| General                |                                                 |                                        |                                                                                                |
|------------------------|-------------------------------------------------|----------------------------------------|------------------------------------------------------------------------------------------------|
| Proyecto nº:           | PR-1143-13080006                                | Código interno del proyecto:           | CO 99857 / 13                                                                                  |
| * Nombre del proyecto: | Construcción nueva nave                         |                                        |                                                                                                |
| Departamento Ejecutor: | Oficina de Proyectos                            |                                        |                                                                                                |
| * Aprobación:          | Aprobado                                        | ▼ * Estado del proyecto:               | En ejecución                                                                                   |
| * Prioridad:           | Alta                                            | Tipo de proyecto:                      | Construcción                                                                                   |
| Descripción:           | 🕺 🗈 😩 🔊 - (° - 🔳 -                              | B I ∐ ≣ ≣ ≣ ■                          | Seleccione<br>Adaptación de producto o proceso                                                 |
|                        | 👌 🗄 🛊 🛊 Paragraph St                            | ▼ Font Name ▼ Size▼                    | Construcción<br>Consultoría y asesoramiento<br>Gestión del cambio                              |
|                        | Descripción del proye                           | ecto                                   | Investigación, estudio, viabilidad<br>Nuevo producto o proceso<br>Preventa y gestión comercial |
|                        | Comparta desde aquí el <b>prop</b><br>miembros. | o <mark>ósito general</mark> del proye | cto, será visible por todos su                                                                 |

Todos parâmetros são customizáveis. Por exemplo, os relacionados com as aprovações, prioridade, estado ou tipo de projeto serão os aplicados de acordo à terminologia de sua organização.

Na subseção "Geral" encontrará também:

- Datas de começo e de fim do projeto (não são campos obrigatórios).
- Alinhamento com os objetivos, onde poderá estabelecer o valor individual do projeto à organização.
- **Relacionamento**, onde poderá vincular o projeto à Processo, Cliente e diferentes departamentos de sua organização.

Se seu administrador configurou desta forma, ademais dos campos de informação predeterminados, poderá encontrar campos personalizados que se ajustarão às necessidades de informação de sua organização.

| los        |                                    |                              |
|------------|------------------------------------|------------------------------|
| 🔴 Alto 🔵   | 😑 Medio 🔵                          | 🥃 Bajo 🖲                     |
|            |                                    | 65.885                       |
| 24/08/2013 | III                                |                              |
| Zona norte |                                    | •                            |
|            | Alto Alto 24/08/2013<br>Zona norte | Alto O Medio O<br>24/08/2013 |

# 4. Designar usuários a projetos e tarefas

#### Designar usuários a projetos

Depois de criar os usuários poderá designá-los a projetos e a tarefas. Clique em "Projetos" (1) e selecione um projeto onde deseje designar a equipe (2). Para adicionar usuários clique na opção "adicionar pessoas" (3).

|                       | compartir una actualización                   | 5           |                   |                 |                       |                        | Full Access 🗸 💡 | > |
|-----------------------|-----------------------------------------------|-------------|-------------------|-----------------|-----------------------|------------------------|-----------------|---|
| Programs & Portfolio  | Proyectos / Proyecto: Construcción nueva nave |             |                   |                 |                       | Buscar                 |                 | ρ |
|                       | Proyecto: Construcción nue                    | ave         |                   |                 |                       |                        |                 |   |
| GESTIÓN               | Inicio Proyecto General Equipo                | Presupuesto | Calendario Tareas | Compras Riesgos | Y Seguimiento Y Docum | entos Y Cuadro de mand | o               |   |
| 🛒 Cuadro de Mando     |                                               |             |                   |                 |                       |                        |                 |   |
| Portfolio             | Asignar                                       |             |                   |                 |                       |                        |                 |   |
| Programas             | equipo                                        |             |                   |                 |                       |                        |                 |   |
| Proyectos             | (campo mostrado)                              | Nor-        |                   |                 | 3                     | <b>1</b>               | +               |   |
| 🔄 Servicios           | 🕊 función en la tarea 🔉 🚿                     | Full Access | Marga Simon       | Travis Orellana | David Simon           | Julio Cline            | añadir personas |   |
| L Recursos            | tareas                                        | _ <b>≵</b>  | 2                 | 2               | ٢                     | 2                      | 3               |   |
| Activos               | Condiciones generales                         |             |                   |                 |                       |                        |                 |   |
| Presupuesto           | Cierre de planos y comienzo de estim          | 1           | ±                 | <u>+</u>        |                       | 1                      |                 |   |
| 📇 Árbol organizativo  | Firmar contrato                               |             | ±                 | Ŧ               |                       |                        |                 |   |
| Informes              | Trabajo en plaza                              |             |                   |                 |                       |                        |                 |   |
| ACCESO DIRECTO        | Servicio de energía temporal                  | 1           | 1                 | <u>.</u>        |                       | 1                      |                 |   |
| Crear nuevo proyecto  | Instalar servicios públicos                   | 1           | 1                 | <u>+</u>        |                       |                        |                 |   |
| 🛓 Crear nuevo usuario | Cimientos                                     |             |                   |                 |                       |                        |                 |   |
|                       | Excavar para cimentaciones                    |             | ±                 | <u>.</u>        |                       | 1                      |                 |   |
|                       | Formar las paredes del sótano                 | 1           | <u>+</u>          | <u>*</u>        |                       | 1                      |                 |   |
|                       | Colocar hormigón para cimentaciones           |             | ±                 | <u>*</u>        |                       |                        |                 |   |
|                       | Impermeable/aislar las paredes del s          |             | <u>±</u>          | 2               |                       | <u>*</u>               |                 |   |

Depois designe a cada usuário sua função no projeto mediante um dos papeis disponíveis 4: gerente de projeto, para criar tarefas, designar a outros usuários membro das mesmas e administrar as diferentes variáveis do projeto; **membro da equipe** do projeto, para participar nele de forma ativa, ou como **convidado** para acessar algumas informações do projeto, em modo leitura.

| Inicio Proyecto General Equ                       | aipo Presupuesto Cale | endario Y Tareas Y Compr | ras Riesgos Seg | uimiento Documentos | Cuadro de mando      |
|---------------------------------------------------|-----------------------|--------------------------|-----------------|---------------------|----------------------|
|                                                   |                       |                          |                 |                     |                      |
| Asignar                                           |                       |                          |                 |                     |                      |
| (er<br>(campo mostrado)<br>(( función en la tarea | Full Access           | Marga Simon              | Travis Orellana | David Simon         | +<br>añadir personas |
| (tareas)                                          |                       | 2 Jefe de Proyecto       |                 |                     |                      |
| Cierre de planos y comienzo de estin              | n 上                   | 2 Miembro del equipo     | <u>±</u>        |                     |                      |
| Firmar contrato                                   |                       | eliminar                 | Ŧ               |                     |                      |
| Trabajo en plaza                                  |                       |                          |                 |                     |                      |
| Servicio de energía temporal                      |                       | 1                        | <u>+</u>        |                     |                      |
| Instalar servicios públicos                       |                       | 1                        | <u>+</u>        |                     |                      |
| Cimientos                                         |                       |                          |                 |                     |                      |
| Excavar para cimentaciones                        |                       | ±                        | <u>+</u>        |                     |                      |

#### Designar usuários às tarefas

Depois de designar as funções a cada usuário no projeto, poderá designar também as funções nas tarefas se as mesmas já foram criadas nas seções "Agenda (Gantt)" ou "Tarefas".

Clique em cada coincidência, entre tarefa e usuário 1, para designá-lo como gerente da tarefa ou como membro da tarefa.

| Inicio Proyecto 🔰 General 🔰 Eq                        | quipo  | Presupuesto Cale | ndario Y Tareas Y     | Compras <b>Riesgos</b> | Seguimiento V Documentos | Cuadro de mando      |
|-------------------------------------------------------|--------|------------------|-----------------------|------------------------|--------------------------|----------------------|
| Asignar                                               |        |                  |                       |                        |                          |                      |
| (campo mostrado)<br>( función en la tarea<br>(tareas) | equipo | Full Access      | Marga Simon           | Travis Orellana        | David Simon              | +<br>añadir personas |
| Condiciones generales                                 |        |                  |                       |                        | ,<br>,                   | <u> </u>             |
| Cierre de planos y comienzo de esti                   | im     | 1                | <u>+</u>              | <u>.</u>               |                          |                      |
| Firmar contrato                                       |        |                  | 💄 Miembro de la tarea | • <b>1</b>             |                          |                      |
| Trabajo en plaza                                      |        |                  | L Responsable tarea   |                        |                          |                      |
| Servicio de energía temporal                          |        |                  | 💄 Miembro de la tarea | 1                      |                          |                      |
| Instalar servicios públicos                           |        |                  | ninguna               | 1 +                    |                          |                      |
| Cimientos                                             |        |                  |                       |                        |                          |                      |
| Excavar para cimentaciones                            |        |                  | ±                     | <u>+</u>               |                          |                      |
| Formar las paredes del sótano                         |        | Ŧ                | 1                     | <u>+</u>               |                          |                      |

Tenha em consideração que qualquer usuário com licença *Team Member* poderá ser designado como **gerente de tarefa**, e realizará as funções relacionadas com a gestão da mesma, como por exemplo fazer acompanhamentos, subir documentos e etc.

#### Outras subseções da aba "Equipe".

Neste mesmo módulo, poderá trocar a visualização do quadro para acessar as diferentes informações relacionadas com o usuário e suas tarefas.

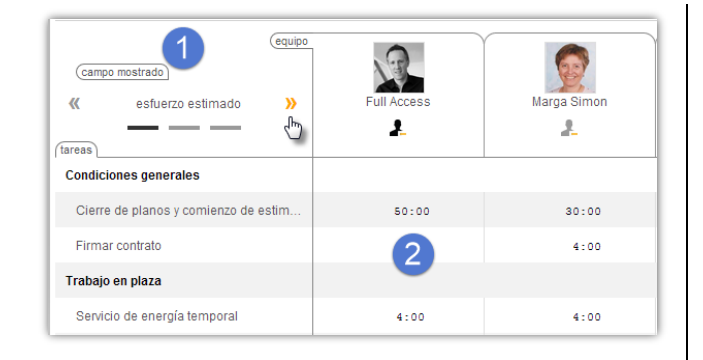

A subseção **"esforço estimado"** (esforço planejado) permitirá realizar uma previsão da carga horária de trabalho<sup>2</sup> com o objetivo de dimensionar sua equipe, gerenciar capacidades e projetar custos em "Orçamentos".

| (campo mostrado)<br>(campo mostrado)<br>(« esfuerzo estinado<br>esfuerzo aceptado ») | М              | arga Simon | Travis Orellana |      |  |  |  |  |  |
|--------------------------------------------------------------------------------------|----------------|------------|-----------------|------|--|--|--|--|--|
| Condiciones generales                                                                | 4              |            |                 |      |  |  |  |  |  |
| Cierre de planos y comienzo de estim                                                 | 30:00<br>25:00 | 25:00      | 10:00           | 5:00 |  |  |  |  |  |
| Firmar contrato                                                                      | 4:00<br>3:30   | 3:30       | 4:00            | 3:30 |  |  |  |  |  |
| Trabajo en plaza                                                                     |                |            | 4               |      |  |  |  |  |  |
| Servicio de energía temporal                                                         | 4:00<br>3:15   | 3:15       | 4:00<br>3:15    | 3:15 |  |  |  |  |  |

Com outro clique, acessará à subseção **"esforço aceito" 3** onde poderá ver o planejado /apontado e trocar o valor aceito **4** para toda a tarefa.

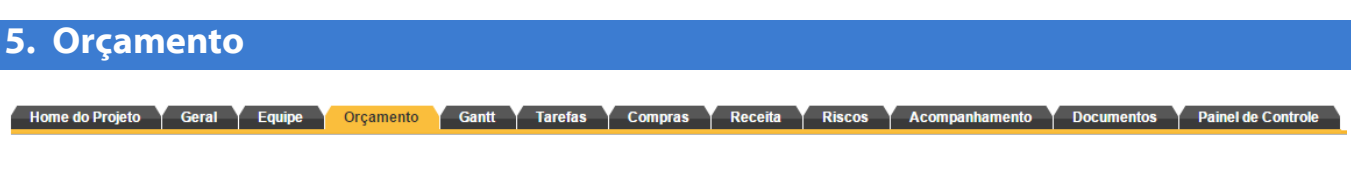

#### Orçamento de Custos

Os **elementos de custo** administrados no projeto são os custos das horas e as aquisições (compras). De uma forma mais simples, consideramos que um projeto consome "n" horas a um custo "x" e que também consome recursos externos, como por exemplo materiais, por um valor de "z". Dessa forma, o consumo do projeto será de n horas \* x dólares + z custo de materiais.

| OS                               |                     |             |                     |          |                     |         |                        | Editar of |
|----------------------------------|---------------------|-------------|---------------------|----------|---------------------|---------|------------------------|-----------|
|                                  | 1                   |             | 2                   |          |                     | 3       |                        |           |
|                                  | Orçamento (Top-     | Down)       | Estimado            |          | Valores utilizad    | os      | Valores do último fect | namento   |
|                                  | Quantidade          | Horas       | Quantidade          | Horas    | Quantidade          | Horas   | Quantidade             | Horas     |
| Equipe interna:                  | 29.400,00 \$ (USD)  | (700:00 h)  | 28.588,00 \$ (USD)  | (474 h)  | 27.550,00 \$ (USD)  | (452 h) | 0,00 \$ (USD)          | 10)       |
| Equipe externa:                  | 30.400,00 \$ (USD)  | (800:00 h)  | 22.208,00 \$ (USD)  | (694 h)  | 13.240,00 \$ (USD)  | (414 h) | 8.352,00 \$ (USD)      | (261)     |
| Equipe sem definir:              | 0,00 \$ (USD)       | (0:00 h)    | 0,00 \$ (USD)       | (0 h)    |                     |         |                        |           |
| Total equipe:                    | 59.800,00 \$ (USD)  | (1500:00 h) | 50.796,00 \$ (USD)  | (1168 h) | 40.790,00 \$ (USD)  | (866 h) | 8.352,00 \$ (USD)      | (261      |
| Orçamento de aquisições:         | 200.000,00 \$ (USD) |             | 185.000,00 \$ (USD) |          | 77.000,00 \$ (USD)  |         | 77.000,00 \$ (USD)     |           |
| <ul> <li>Custo total:</li> </ul> | 259.800,00 \$ (USD) |             | 235.796,00 \$ (USD) |          | 117.790,00 \$ (USD) |         | 85.352,00 \$ (USD)     |           |
| Total de receitas:               | 320.000,00 \$ (USD) |             | 310.000,00 \$ (USD) |          | 100.000,00 \$ (USD) |         | 100.000,00 \$ (USD)    |           |
| =<br>Margem de lucratividade:    | 60.200,00 \$ (USD)  |             | 74.204,00 \$ (USD)  |          | -17.790,00 \$ (USD) |         | 14.648,00 \$ (USD)     |           |

Existem três blocos principais na aba "Orçamento":

- Orçamento (Top-Down) ①: É a quantidade de dinheiro destinada ao projeto, o que também chamamos *top-drown*, vai desde a decisão sobre quanto dinheiro está à disposição do projeto até seu detalhamento. Poderá determinar a quantidade total para o projeto, estabelecer a quantidade para a equipe interna ou externa e etc.
- ✓ Estimado ou bottom-up 2: é a previsão de custos que o sistema realiza baseando-se no planejamento de horas e compras realizadas pelo gerente de projeto. Por exemplo, dizemos que o projeto consumirá "n1" horas nesta tarefa e "n2" naquela outra, que usará "z1" de materiais para fabricação e "z2" materiais para a área comercial. A soma de todos eles irá formando o custo estimado (custo planejado) a medida que o planejamento e atualizações do projeto vão avançando.
- Valores utilizados 3: Este é mais simples de compreender, também o mais interessante e o que faz com que o sistema seja completo. Trata-se das horas apontadas por cada membro da equipe de trabalho, calculadas em tempo real através dos custos padrão e taxas, alimentam o consumo realizado até o momento. Em paralelo, as faturas ingressadas e designadas ao projeto serão somadas às contas orçamentárias correspondentes (itens orçamentários).

O cálculo de compras (aquisições) não tem maior complexidade, além de poder ser agrupado por contas orçamentárias (itens orçamentários) e ser designado a fornecedores.

O cálculo de custo das horas merece ser visto com mais detalhe:

O ITM Platform dispõe de um completo sistema de **custos padrão** que permite estabelecer os valores de cada **perfil profissional, para pessoal interno** ou **externo.** O gerente do projeto não tem que se preocupar em estabelecer estas relações, pois o sistema as realiza de forma automática ao designar a equipe do projeto às tarefas e estimar seu esforço.

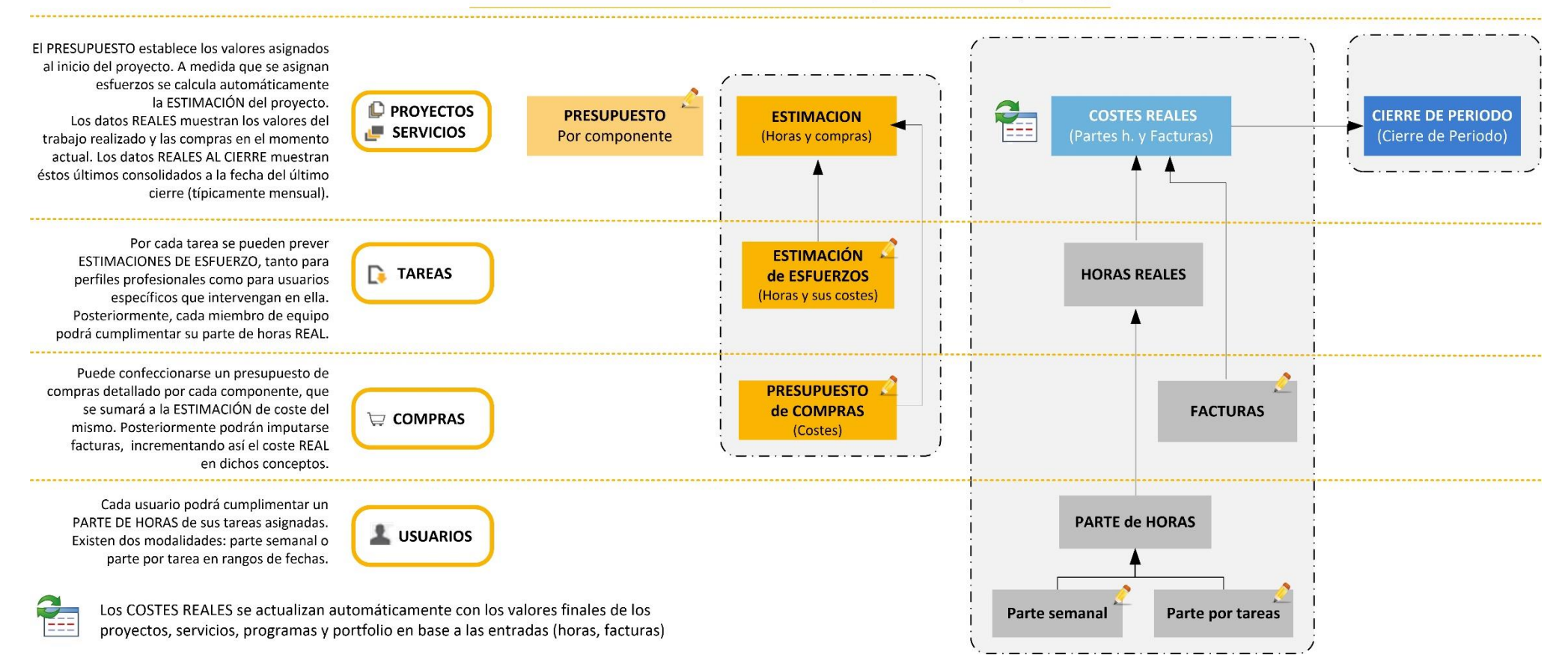

#### ITM PLATFORM Generación de Presupuestos / Proyecto 🏥

#### **Orçamento das Receitas**

De uma forma análoga aos custos, existe um orçamento de receitas, também estruturado em três blocos, para seu planejamento e controle.

Pela diferença das receitas em relação aos custos, obtemos a margem de lucro, planejada e a real até a data.

| nentos                   |                        |                             |                     |                  |                     |         | 4                            | Editar orç      |  |  |
|--------------------------|------------------------|-----------------------------|---------------------|------------------|---------------------|---------|------------------------------|-----------------|--|--|
|                          | 1                      |                             | 2                   |                  |                     | 3       |                              |                 |  |  |
|                          | Orçamento (Top-Down)   |                             | Estimado            |                  | Valores utilizad    | dos     | Valores do último fechamento |                 |  |  |
|                          | Quantidade             | Quantidade Horas Quantidade |                     | Horas            | Quantidade          | Horas   | Quantidade                   | Horas           |  |  |
| Equipe interna:          | 29.400,00 \$ (USD)     | (700:00 h)                  | 28.588,00 \$ (USD)  | (474 h)          | 27.550,00 \$ (USD)  | (452 h) | 0,00 \$ (USD)                | (0 h)           |  |  |
| Equipe externa:          | 30.400,00 \$ (USD)     | (800:00 h)                  | 22.208,00 \$ (USD)  | (694 h)          | 13.240,00 \$ (USD)  | (414 h) | 8.352,00 \$ (USD)            | (261 h)         |  |  |
| Equipe sem definir:      | 0,00 \$ (USD) (0:00 h) |                             | 0,00 \$ (USD)       | (0 h)            |                     |         |                              |                 |  |  |
| Total equipe:            | 59.800,00 \$ (USD)     | ( <b>1500:00</b> h)         | 50.796,00 \$ (USD)  | ( <b>1168</b> h) | 40.790,00 \$ (USD)  | (866 h) | 8.352,00 \$ (USD)            | ( <b>261</b> h) |  |  |
| Orçamento de aquisições: | 200.000,00 \$ (USD)    |                             | 185.000,00 \$ (USD) |                  | 77.000,00 \$ (USD)  |         | 77.000,00 \$ (USD)           |                 |  |  |
| Custo total:             | 259.800,00 \$ (USD)    |                             | 235.796,00 \$ (USD) |                  | 117.790,00 \$ (USD) |         | 85.352,00 \$ (USD)           |                 |  |  |
| Total de receitas:       | 320.000,00 \$ (USD)    |                             | 310.000,00 \$ (USD) |                  | 100.000,00 \$ (USD) |         | 100.000,00 \$ (USD)          |                 |  |  |
| Margem de lucratividade: | 60.200,00 \$ (USD)     |                             | 74.204,00 \$ (USD)  |                  | -17.790,00 \$ (USD) |         | 14.648,00 \$ (USD)           |                 |  |  |

- ✓ **Orçamento (Top-Down)**: **1** Receita total prevista.
- Estimado 2: É a avaliação que o sistema calcula, baseando-se nas previsões de receitas especificadas na aba "Receitas" do projeto.
- ✓ **Valores utilizados** ③: Representa as receitas reais recebidas e especificadas na aba "Receitas" do projeto.

Tanto o orçamento de custos como também o de Receitas podem ser editados através de 1:

|          | Editar orçamento         |          |                       | ×        | Valores do último fect | hamento  |
|----------|--------------------------|----------|-----------------------|----------|------------------------|----------|
|          | 2                        | Horas    | Custo                 | Horas    | Quantidade             | Horas    |
|          | Equipo interna:          | 700 h    | 20,400,00 (\$ (USD) = | (452 h)  | 0,00 \$ (USD)          | (0 h)    |
|          | Equipe interna.          | 700 11 😅 | 23.400,00 \$ (03D) *  | (414 h)  | 8.352,00 \$ (USD)      | (261 h)  |
| E        | Equipe externa:          | 800 h 🖦  | 30.400,00 \$ (USD) -  | (066 h)  | 0 252 00 ¢ (UOD)       | (264 h   |
| Orcamer  | Equipe sem definir:      | 0 h 🔜    | 0,00 \$ (USD) 🔻       | (800 II) | 77 000 00 \$ (USD)     | (201 II) |
| orçanıcı | Total equipe:            | 1500 h   | 59.800,00 \$ (USD)    |          | 11.000,00 (000)        |          |
| A        | Orçamento de aquisições: |          | 200.000,00 \$ (USD) 🔻 | _        | 85.352,00 \$ (USD)     |          |
| T        | Custo total:             |          | 259.800.00 \$ (USD)   |          | 100.000,00 \$ (USD)    |          |
| Margem   | Total de receitas:       |          | 220,000,00 \$ (USD) - | _        | 14.648,00 \$ (USD)     |          |
|          | Total de leceitas.       |          | 320.000,00 \$ (03D) + | _        |                        |          |
|          | Margem:                  |          | 60.200,00 \$ (USD)    |          |                        |          |

Para ajudar nos cálculos de custos, você também poderá usar a calculadora 2, que multiplicará as horas pelo custo padrão global, para os vários tipos de perfis profissionais (interno, externo ou sem definir). Mais adiante, na designação de equipe, poderá detalhar por recurso, perfil profissional ou taxas de fornecedores.

# 6. Agenda (Gantt)

O módulo Gantt do ITM Platform lhe permitirá realizar a maior parte das funções relacionadas com as tarefas do projeto. Estas são as principais seções:

| Inicio            | Proy             | ecto General                                   | Equipo Presupuesto Ga          | antt Ta     | ireas Y Co                  | ompras                 | F        | Riesgo | S     | Se      | guimi    | iento | Y      | Doc    | umer   | ntos     |        | Cua    | dro     | de m  | and    | 0      |        |        |        |       |      | 4   |       |
|-------------------|------------------|------------------------------------------------|--------------------------------|-------------|-----------------------------|------------------------|----------|--------|-------|---------|----------|-------|--------|--------|--------|----------|--------|--------|---------|-------|--------|--------|--------|--------|--------|-------|------|-----|-------|
| <mark>–</mark> Ga | intt o           | lel proyecto                                   |                                |             |                             |                        |          |        |       |         |          |       |        |        |        |          |        |        |         |       |        |        |        |        |        |       |      | 2   | 16.51 |
| Fecha<br>Fecha    | de ini<br>de fin | cio de proyecto : 2<br>alización del proyecto: | 26/07/2014<br>11/12/2015 Avan  | ce según el | Avance cal<br>último seguir | culado: 2<br>niento: 2 | 2%<br>2% |        |       |         |          |       | Cre    | ear ui | n seg  | uimi     | ento   | auto   | mátic   | ame   | nte    |        | 1      |        |        |       |      |     |       |
|                   |                  |                                                |                                |             |                             |                        |          |        |       | Carga   | ar       |       |        |        |        |          |        |        |         |       |        |        |        |        |        |       |      |     |       |
| Tare              | as               |                                                | ( Calendario                   |             |                             |                        |          |        |       |         |          |       |        |        | >>     | )        |        |        |         |       |        |        |        |        |        |       |      |     |       |
| #                 |                  | Id                                             | Nombre                         | Completado  | Lun 22 J                    | ul 2013                | 3        |        | Lun 2 | 9 Jul 2 | 2013     |       |        | Lun 0  | 5 Ago  | 2013     | 3      |        | Lun     | n 12/ | Ago 2  | 013    |        | l      | Lun 19 | Ago 2 | 2013 |     |       |
| -                 |                  | 10                                             | Nombre                         | Duracion    | Completado                  | LM                     | ЫM       | V S    | D     | L M     | 1 M      | J     | / S    | D      | L M    | м        | J      | v s    | S D     | L     | М      | M 3    | J V    | s      | D      | L M   | м    | J V | 1     |
| 1                 |                  | T-150-13100001                                 | PLANO DE PROJETO               | 139 días    | 22                          |                        |          |        |       |         |          |       |        | -      |        |          |        | -      |         |       |        |        |        | -      |        |       |      | ۳,  | -     |
| 2                 |                  | T-150-13100002                                 | TRANSITION MEETING             | 28 días     | 100                         |                        |          |        |       |         |          |       | -      |        |        |          |        | -      |         |       |        |        |        |        |        |       |      | -1  | 1     |
| 3                 |                  | T-150-13100003                                 | Publicar documentos Comerciais | 28 días     | 100                         |                        | p.>      |        |       |         |          |       |        |        |        |          |        |        |         |       |        |        |        |        |        |       |      |     |       |
| 4                 |                  | T-150-13100004                                 | Reunião Transition Meeting     | 1 días      | 100                         |                        |          |        |       | -0      | <b>.</b> | Reuni | šo Tre | msitio | 2      | "ing     |        | -      |         |       |        |        |        |        |        |       |      |     |       |
| 5                 |                  | T-150-13100005                                 | ga do documento de Requ        | 1 días      | 100                         |                        |          |        |       |         | ľ        | Er    | ntrega | do d   | 6      | to d     | e Req  | uisito | s Inic  | iais  | Book   | de R   | elatór | ios    |        |       |      |     |       |
| 6                 |                  | T-150-13100006                                 | adlicar ATA de Transition Meet | 1 días      | 100                         |                        |          |        |       |         |          |       |        |        |        |          | È      | PL     | ublicar | ATA   | de T   | ransit | ion M  | eeting |        |       |      |     |       |
| ;                 |                  | T-150-13100007                                 | ▲ INICIAÇÃO                    | 58 días     | 67                          |                        |          |        |       |         |          |       | -      | _      |        |          |        | 1      |         |       |        |        |        |        |        |       |      |     |       |
| 8                 |                  | T-150-13100008                                 | Publicação do ambiente FTP par | 1 días      | 100                         |                        |          |        |       |         | Ť.       | Pu    | ublica | ão do  | ambie  | ente F   | TP pa  | ara o  | Client  | te    |        |        |        |        |        |       |      |     |       |
| 9                 |                  | T-150-13100009                                 | Formalizar a Equipe do Projeto | 1 días      | 100                         |                        |          |        |       |         |          | r.►   |        | Form   | alizar | a Equ    | ipe de | o Proj | eto     |       |        |        |        |        |        |       |      |     |       |
| 10                |                  | T-150-13100010                                 | Receber Termo de Aceite e/ou ( | 1 días      | 100                         |                        |          |        |       |         |          |       |        | Rece   | ber Te | ermo (   | de Ao  | eite e | /ou C   | ontra | ito Fo | ormali | zados  | (Assir | nado   | s)    |      |     |       |
| 11                |                  | T-150-13100011                                 | Reunião de Kick-off            | 1 días      | 100                         |                        |          |        |       |         |          |       |        |        |        | <b>.</b> | Reun   | ão d   | e-Kick  | -off  |        |        |        |        |        |       |      |     |       |
|                   | <u> </u>         |                                                |                                |             | · +                         | 4                      |          | _      |       |         |          |       |        |        |        |          |        | ¥      |         |       |        |        |        |        |        |       |      | •   | 1     |

- 1 Informações sobre datas previstas e avanços
- 2 Barra de botões (criar tarefas, *baseline*, impressão, zoom e etc.) para a gestão completa do cronograma.
- Importação do MS Project<sup>®</sup>
- 4 Tela cheia
- 5 Controle de colunas
- 6 Visualização gráfica

No controle de colunas poderá selecionar aquelas que queira visualizar e clicando no botão direito do mouse, poderá realizar várias ações relacionadas às tarefas selecionadas.

| Tarea | as  |                              |          |           |            |            | Tarea | as |               |                            |          |            |             |
|-------|-----|------------------------------|----------|-----------|------------|------------|-------|----|---------------|----------------------------|----------|------------|-------------|
| # •   |     | Nombre                       | 1        | Duración  | Completado | Status     | #     |    | Nombre        |                            | Duración | Completado | Status      |
| AZ    | 1 0 | Ordenar en forma ascendente  |          | 139 días  | 22         |            | 1     |    | A PLANO DE PI | ROJETO                     | 139 días | 22         |             |
| Z     | ↓ o | Ordenar en forma descendente |          | 28 días   | 100        | Completada | 2     |    | 4 TRANSIT     | ION MEETING                | 28 días  | 100        | Completada  |
|       | E C | Columnas 🛛 🕨                 |          | Id        |            | Completada | 3     |    | Publica       | r documentos Comerciais    | 28 días  | 100        | Completada  |
| 4     |     | Reunião Transition Meeting   | <b>V</b> | Nombre    |            | Completada | 4     |    | ر<br>Reuniã   | D Transition Meeting       | 1 días   | 100        | Completada  |
| 5     |     | Entrega do documento de R    | <b>V</b> | Duración  |            | Completada | 5     |    | Entreg        | Borrar tarea(s)            |          | 100        | Completada  |
| 6     |     | Publicar ATA de Transition N |          | Comienzo  |            | Completada | 6     |    | Publica       | Añadir                     |          | Tarea sup  | erior       |
| 7     |     | ▲ INICIAÇÃO                  |          | Fin       |            |            | 7     |    | ▲ INICIAÇĂ    | Eliminar depend            | lecia )  | Tarea infe | rior        |
| 8     |     | Publicação do ambiente FTP   | <b>V</b> | Completad | do         | Completada | 8     |    | Publica       | ção do ambiente FTP par    | 1 días   | Hito       | ida         |
| 9     |     | Formalizar a Equipe do Proje |          | Туре      | ſŀ         | Completada | 9     |    | Formali       | zar a Equipe do Projeto    | 1 días   | Tarea res  | umen<br>ida |
| 10    |     | Receber Termo de Aceite e,   | <b>V</b> | Status    | 0          | Completada | 10    | 0  | Recebe        | r Termo de Aceite e/ou (   | 1 días   | Sucesora   | da da       |
| 11    |     | Reunião de Kick-off          |          | Priority  |            | Completada | 11    | 0  | Reunião       | n de Kick-off              | 1 días   | Predeces   | Completada  |
| 12    |     | Devolutiva dos Requisitos Ir |          | Predecess | sor        | Completada | 12    |    | Devolu        | tiva dos Requisitos Inicia | i 1 días | 100        | Completada  |

No painel direito (gráfico), poderá efetuar as mesmas ações sobre as tarefas que clicando com o botão direito no painel de colunas.

Consulte as Ajudas o veja os Tutoriais da ITM Platform através do botão de ajuda em seu sistema.

# Faça dependências entre tarefas arrastando e soltando o mouse (principio ou fim) sobre as mesmas.

| 0        | aler | ıdaı | io |                                                                 |   |   |   |      |                  |          |              |            |             |              |               |              |             |              |              |              |                         |       |      |       |    |    |      |      |      |      |        |
|----------|------|------|----|-----------------------------------------------------------------|---|---|---|------|------------------|----------|--------------|------------|-------------|--------------|---------------|--------------|-------------|--------------|--------------|--------------|-------------------------|-------|------|-------|----|----|------|------|------|------|--------|
| Jul      | 2013 | 3    |    | Lun 29 Jul 2013 Lun 05 Ago 2013 Lun 12 Ago 2013 Lun 19 Ago 2013 |   |   |   | 13   |                  |          |              |            |             |              |               |              |             |              |              |              |                         |       |      |       |    |    |      |      |      |      |        |
| м        | J    | ۷    | s  | D                                                               | L | м | М | J    | ۷                | s        | D            | L          | М           | М            | J             | ۷            | s           | D            | L            | М            | М                       | J     | v    | S     | D  | L  | М    | М    | J    | ۷    | S I    |
|          | 0    |      |    |                                                                 |   |   |   |      |                  |          |              |            |             |              |               |              |             |              |              |              |                         |       |      |       |    |    |      |      |      |      |        |
|          | 0    |      |    |                                                                 |   |   |   |      |                  |          |              |            |             |              |               |              | •           |              |              |              |                         |       |      | ÷     |    |    |      |      |      | 0    | TRAN   |
|          |      |      |    |                                                                 | - |   |   |      |                  |          |              | -          |             |              |               |              |             |              | -            |              |                         |       |      | -     |    | -  |      |      |      | b    | Public |
|          |      |      |    |                                                                 |   |   | b | -Ree | eniõe            | Tre      | moiti        | ion-N      | /eet        | ina…         |               | g            |             |              |              |              |                         |       |      |       |    |    |      |      |      |      |        |
| ļ        |      |      |    |                                                                 |   |   | Y |      |                  |          |              |            |             |              |               |              |             |              |              |              |                         |       |      |       |    |    |      |      |      |      |        |
| <b>1</b> |      |      |    |                                                                 |   |   |   | -lbo | Ent              | rega     | o do         | docu       | Imer        | nto o        | le R          | equis        | sitos       | Inici        | ais          | Boo          | ok de                   | Re    | lató | rios  |    |    |      |      |      |      |        |
|          |      |      |    |                                                                 |   |   |   | C    |                  |          |              |            |             | 0            | Ć             | b            | Pub         | licar        | ATA          | ۸ de         | Trar                    | nsiti | on N | leeti | ng |    |      |      |      |      |        |
|          |      |      |    |                                                                 |   |   |   | 1    |                  | ÷        |              |            |             |              |               |              | ÷           |              |              |              |                         |       |      | ÷     |    |    |      |      |      |      |        |
|          |      |      |    |                                                                 |   | 6 |   | h    | Put              | licad    | ão o         | do ar      | mbie        | ntel         | FTP           | para         | 0.0         | lient        | P            |              |                         |       |      |       |    |    |      |      |      |      |        |
| ⊢        |      |      |    |                                                                 |   |   | _ | 1    |                  |          |              |            |             |              |               |              |             |              |              |              |                         |       |      |       |    |    |      |      |      |      |        |
|          |      |      |    |                                                                 |   |   |   | _    |                  | D        | For          | maliz      | zar a       | Equ          | Jipe          | da P         | roje        | to           |              |              |                         |       |      |       |    |    |      |      |      |      |        |
|          |      |      |    |                                                                 |   |   |   | S    | <mark>(</mark> @ | De<br>Ha | sde:<br>sta: | Ent<br>For | treg<br>rma | ja d<br>liza | o de<br>r a l | ocur<br>Equi | men<br>pe d | to d<br>lo P | le R<br>roje | equ<br>eto 1 | i <b>isit</b><br>Inicia | os I  | Inic | iais  | Bo | ok | de F | Rela | tóri | os F | in     |
|          |      |      |    |                                                                 |   |   |   |      | -                |          |              |            |             |              |               | Ý            |             |              |              |              |                         |       |      |       |    |    |      |      |      |      |        |

Também, com o mouse, movimente a tarefa de lugar e datas, ou altere sua duração.

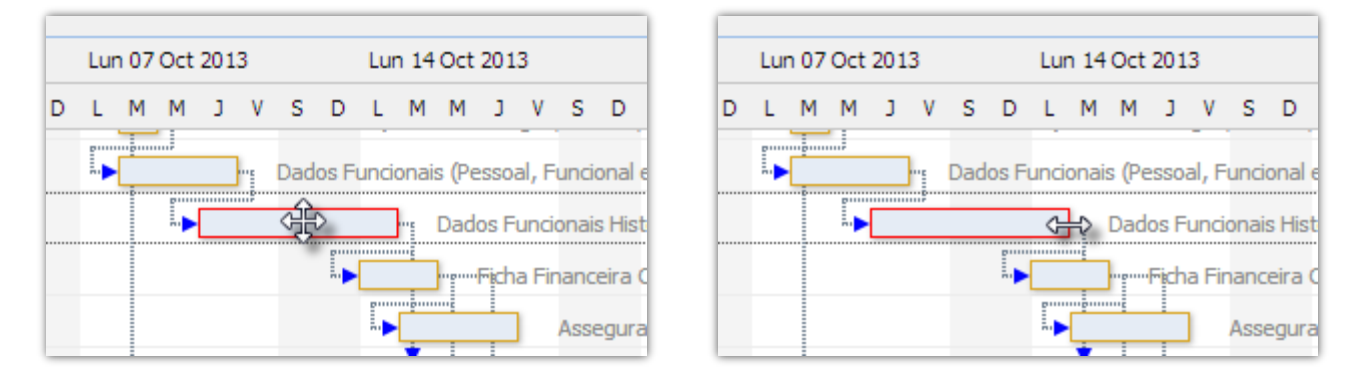

Poderá encontrar os seguintes ícones, que afetam as ações que podem ser realizadas:

6

(Cadeado semifechado) **Tarefa iniciada:** não é possível mover a data de início da tarefa.

🙆 (Cadeado fechado) Tarefa concluídas: não poderá alterar nenhuma data.

# 7. Lista de tarefas

A lista de tarefas é um **relatório personalizável e dinâmico** das tarefas que compõem um projeto. É ideal para localizar as tarefas que estão a vencer, as tarefas atrasadas, adiantadas ou onde uma pessoa determinada está trabalhando.

Neste exemplo, queremos localizar as tarefas que estão em andamento e pendentes (não iniciadas) 1 e queremos ver também determinados campos específicos de informação 2 que serão mostrados por colunas.

| Inicio Proyecto Ge                              | neral Equipo Presupuesto       | Gantt            | areas Compr     | as Riesgos       | s Seguimiento          | Document       | os Cu   | adro de man | Ido            |                  |
|-------------------------------------------------|--------------------------------|------------------|-----------------|------------------|------------------------|----------------|---------|-------------|----------------|------------------|
|                                                 |                                |                  |                 |                  |                        |                |         |             |                |                  |
| P Buscar                                        |                                |                  |                 |                  |                        |                |         |             |                | filtro aplicado  |
| Nombre de tarea:                                |                                | Fecha de inicio: |                 |                  | Fecha de finalización: |                |         |             |                |                  |
| Clase:                                          | Todos                          | Prioridad:       | Todos           | •                | Estado:                | En curso, Pend | liente  | -           |                |                  |
| Tipe                                            | Todas                          | Duración         |                 |                  | Mastrar on Partfalia:  | Todos          |         | <b>^</b>    |                |                  |
| Tipo.                                           |                                |                  | To day          | _                | Nostal en Pontono.     | Completada     |         |             |                |                  |
| Porcentaje completado:                          |                                | Evaluación       | Todos           |                  | Fecha de seguimiento:  | 🖌 En curso     |         |             |                |                  |
| Est. Effort:                                    | ▶ ▼ h 00 ▼ m                   | Act. Effort:     | > • h           | 00 🔻 m           | Equipo:                | Pendiente      |         |             |                |                  |
| Gerente:                                        | Todos 👻                        |                  |                 |                  |                        | Verificada     |         | -           | → Aplicar      | × Restablecer    |
|                                                 |                                |                  |                 | ~                |                        |                |         |             |                |                  |
|                                                 |                                |                  |                 |                  |                        |                |         |             |                |                  |
| Lista de tareas de                              | e proyecto                     |                  |                 |                  |                        |                |         |             |                | 3                |
|                                                 |                                |                  |                 |                  |                        |                |         |             |                |                  |
|                                                 |                                | -                |                 |                  |                        |                |         |             | Anadir nuevo 👻 | Exportar a Excel |
| Nombre de tarea                                 |                                |                  | D de tarea      | Nombre de tarea  | resumen                | Inicio         | Vencimi | Estado      | Prioridad      | Duraciór         |
| 🕑 ID de tarea                                   |                                |                  | T-1478-13080001 |                  |                        | 01/04/2        | 06/05/2 | En curso    |                | 26 d             |
| Nombre de tarea resum                           | nen                            | _                |                 |                  |                        |                |         |             |                |                  |
| Inicio                                          |                                | 1                | T-1478-13080002 | Condiciones q    | enerales               | 01/04/2        | 06/05/2 | En curso    | Normal         | 26 d             |
| <ul> <li>Vencimiento</li> <li>Estado</li> </ul> |                                |                  | T-1478-13080003 | Condiciones a    | enerales               | 29/04/2        | 29/04/2 | En curso    | Normal         | 1 d              |
| Tipo                                            |                                | _                |                 |                  |                        |                |         |             |                |                  |
| Prioridad                                       |                                |                  | Г-1478-13080004 | Condiciones q    | enerales               |                | 30/04/2 |             |                | 0 d              |
| 🕑 Duración                                      |                                |                  | T-1478-13080005 |                  |                        | 01/05/2        | 02/05/2 | En curso    |                | 2 d              |
| <ul> <li>Esfuerzo estimado</li> </ul>           |                                | _                |                 |                  |                        |                |         |             |                |                  |
| Actual Effort Accepted                          |                                |                  | T-1478-13080006 | Trabajo en pla   | za                     | 01/05/2        | 01/05/2 | En curso    | Normal         | 1 d              |
| Sobreasignado                                   |                                |                  | T-1478-13080007 | Trabajo en pla   | za                     | 02/05/2        | 02/05/2 | En curso    | Normal         | 1 d              |
| <ul> <li>Evaluación</li> </ul>                  |                                |                  |                 |                  |                        |                |         |             |                |                  |
| Fecha seguimiento                               | *                              | 1                | T-1478-13080008 |                  |                        | 03/05/2        | 17/06/2 | En curso    |                | 32 d             |
| → Aplicar select                                | tionar todo borrar por defecto | -                | Г-1478-13080009 | <u>Cimientos</u> |                        | 03/05/2        | 07/05/2 | Completa    | da Normal      | 3 d              |
|                                                 | nar las pareces del sotallo    | J -              | T-1478-13080010 | Cimientos        |                        | 08/05/2        | 17/06/2 | En curso    | Normal         | 29 d             |

Como em todas as listas dinâmicas do ITM Platform, poderá exportar conteúdo ao MS Excel® 3

#### Mover tarefas em bloco através da lista de tarefas

Através da mesma lista, selecione as tarefas que deseja mover e clique sobre "Mover datas".

| Lista             | de t     | are          | as       | de       | e pi           | roy           | ect     | 0   |         |                        |                             | Se  | e nen                       | huma d              | 6      |
|-------------------|----------|--------------|----------|----------|----------------|---------------|---------|-----|---------|------------------------|-----------------------------|-----|-----------------------------|---------------------|--------|
| <b></b> ▼         |          |              |          |          |                |               |         |     |         |                        |                             | a   | oras a<br>data              | ipontada<br>a de ir | ส<br>า |
|                   | Clase    | •            | N        | omt      | bre d          | e tar         | ea      |     |         |                        | Nombre de tarea resumen     |     |                             |                     |        |
|                   |          |              | C        | orr      | ecci           | ione          | s       |     |         |                        | Monitoreo y evaluación      | a   | epeno                       | dencias             | e      |
|                   |          |              | Ē        | valı     | uaci           | ón c          | le re   | esu | iltado  | <u>)S</u>              | Monitoreo y evaluación      |     |                             |                     |        |
| Proyec<br>Por fav | to: C    | amp<br>dique | la fe    | cha (    | navi<br>de ini | idad<br>cio m | iás te  | mpr | ana a l | a que se deben mover ( | estas tareas.               |     |                             |                     |        |
| Fecha             |          |              |          | 2        |                |               |         |     |         | Nº                     | Nombre                      | Fee | ha de inicio                | Fecha de finalizaci | ór     |
|                   | -++      | •            | ju       | lio 2    | 014            | •             | *       |     |         | T-205-14050003         | Presentacion a la dirección | 29/ | 07/2014                     | 08/11/2015          |        |
| 1                 | 1        | m            | m        | j        | v              | s             | d       |     |         | T 205 14050008         | Broducts definition         | 12  | 10/2014                     | 20/04/2015          |        |
|                   | 30       | 1            | 2        | 3        | 4              | 5<br>12       | 6<br>13 |     |         | T-205-14050010         | Clients segmentation        | 07  | 11/2014                     | 20/04/2013          |        |
|                   | 14       | 15           | 16       | 17       | 18             | 19            | 20      |     |         | T-205-14050012         | Pre-load programs           | 12  | 09/2014                     | 20/11/2014          |        |
|                   | 21<br>28 | 22<br>29     | 23<br>30 | 24<br>31 | 25<br>1        | 26<br>2       | 27<br>3 |     |         | T-205-14050013         | External systems interface  | 21  | 11/2014                     | 29/01/2015          |        |
|                   | 4        | 5            | 6        | 7        | 8              | 9             | 10      |     |         |                        |                             |     |                             |                     |        |
|                   |          |              |          |          |                |               |         |     |         |                        |                             |     | <ul> <li>Aceptar</li> </ul> | × Cancelar          |        |
| 4                 | 1        | 2 3          |          |          |                | Т             | ama     | año | de l    | a página: 🚺 🔻          | 2                           |     |                             |                     |        |
| Seleccione        | •        |              | Ŧ        |          | Act            | tuali         | zar     | es  | tado    | Eliminar tare          | a Mover fechas              |     |                             |                     |        |

Se nenhuma delas começou (ou seja, tenha acompanhamentos e noras apontadas), um quadro de diálogo lhe pedirá que especifique a data de início 3 para a primeira tarefa, respeitando as dependências e distâncias entre todas as demais datas do bloco.

# 8. Gerenciar tarefas

Clique em GERENCIAMENTO, Projetos e selecione o **projeto** (1) onde deseja criar a tarefa.

Na seção de **Tarefas** 2 poderá criar três tipos básicos de tarefas 3: marco, tarefa resumo ou tarefa normal.

| ITM Platform          | compartir una actualización 🛛 🚐                                                                                                    | Glen Smyth 👻 🦓 👻                |
|-----------------------|----------------------------------------------------------------------------------------------------|---------------------------------|
| Programs & Portfolio  | Proyectos / Proyecto: Implantación ITM Platform                                                                                                    | Buscar                          |
| 🔲 👶 🗎 🥔               | Proyecto: Implantación ITM Platform                                                                                                    |                                 |
| GESTIÓN               | Inicio Proyecto Y General Y Equipo Y Presupuesto Y Calendario Y Tareas Y Compras Y Riesgos Y Seguimiento Y Documentos Y Cuadro                                                                                                    | de mando                        |
| 🛒 Cuadro de Mando     |                                                                                                    |                                 |
| Portfolio             | ₽ Buscar                                                                                                    |                                 |
| Programas             | Facha de Fecha de Fec |                                 |
| P Servicios           | Nombre de Prioridad Cualquier prioridad Case: Seleccionar todo C                                                                                                    |                                 |
| L Recursos            |                                                                                                    |                                 |
| Activos               | Lista de tareas de proyecto                                                                                                    |                                 |
| Presupuesto           | 8                                                                                                    | Añadir nuevo 👻 Exportar a Excel |
| 🐣 Árbol organizativo  | Nº ID de tarea Nombre de tarea Estado Tipo Prioridad Tiempo Inicio Vencimiento Fecha seguimiento % Comple Eval                                                                                                    | luación Gestor                  |
| Informes              | I <u>T-81-11030001</u> Toma de requis Complet General Normal 0 h 28/02/2013 04/03/2013 26/03/2013 100% • (                                                                                                    | Correcto 🗶                      |
| Comorate Portfolio    | Image: 2 T.81.11030002         Carga inicial de Complet General         Normal         0 h         07/03/2013         11/03/2013         0%                                                                                                    | ×                               |
|                       | Image: Second second second                         | ×                               |
| ACCESO DIRECTO        | Image: Image:                         | ×                               |
| Crear nuevo proyecto  | []      [] 5 <u>T.81.11030005</u> Formación En ejec General Normal 0 h 22/03/2013 25/03/2013 14/04/2013 90% • (                                                                                                    | Correcto 🗶                      |
| L Crear nuevo usuario | Image: Book in the second second se                        | ×                               |
|                       | Seleccione v Actualizar estado Eliminar tarea Mover fechas                                                                                                    |                                 |

A ficha da tarefa é similar à de um projeto, pois representa uma unidade menor de trabalho onde poderá fixar as informações gerais 4 e de classificação da tarefa, designar a equipe 5 que trabalhará nela, estimar o esforço 6 que cada membro deverá investir, realizar acompanhamentos 7 ou armazenar documentação 8:

| Proyectos / Proyecto: Centro de atención al cliente / | Supervisión cercana                                                                                                    | Buscar                       | Ą               |
|-------------------------------------------------------|----------------------------------------------------------------------------------------------------|------------------------------|-----------------|
| Provecto: Centro de atención al                       | cliente                                                                                                    |                              |                 |
| ,                                                     |                                                                                                    |                              |                 |
| Inicio Proyecto   General   Equipo                    | Presupuesto Calendario Tareas Compras Riesgos Seguimien                                                                                                    | nto T Documentos T           | Cuadro de mando |
| General                                               | 4 5 6 7 8                                                                                                    |                              |                 |
| * Nombre de tarea:                                    | Supervisión cercana                                                                                                    |                              |                 |
| Tarea nº:                                             | T-1479-13080021                                                                                                    | _                            |                 |
| Detailes.                                             | <u>∦ 1a (2 v) • (2 • Ⅲ • B I U</u> ≣ ≡ ≡ ≡                                                                                                    |                              |                 |
|                                                       | 注 注 律 Paragraph St ▼ Font Name ▼ Size ▼ A ▼ & ▼                                                                                                    | _                            |                 |
|                                                       | Tareas del proyecto                                                                                                    | <b>^</b>                     |                 |
|                                                       | Todas las actividades del proyecto se organizan en tareas que pueden ser de tipo:                                                                                    |                              |                 |
|                                                       | Resumen Agrupan otras tareas.                                                                                                    |                              |                 |
|                                                       | <ul> <li>Hitos Logros o entregables.</li> </ul>                                                                                                    |                              |                 |
|                                                       | Tareas Artividades que llevan a los obietivos marcados                                                                                                    |                              |                 |
|                                                       | Fate des citations de la terra afracció un contrato a todos cue microtario Oi la                                                                                     |                              |                 |
|                                                       | Esta descripción de la tarea orrecerá un contexto a todos sus miempros. Si lo<br>necesita, utilice la sección "Documentos" para añadir contenido compartido o inicie |                              |                 |
|                                                       | conversaciones sobre esta desde el cuadro superior "Compartir una actualización".                                                                                    |                              |                 |
|                                                       |                                                                                                    |                              |                 |
| * Estado:                                             | En curso Tarea resumen:                                                                                                    | Servicio al cliente\Ejecució | n 🔷             |
| * Тіро:                                               | Genérica 🔻 * Prioridad:                                                                                                    | Normal                       | •               |

#### Estimativa de esforços (esforço planejado)

Fazer a estimativa de esforços corretamente é fundamental para:

- ✓ Estimativa global de **recursos**
- ✓ Métricas de desempenho individual
- ✓ Estimativas de **custo** (orçamento *bottom-up*)

A maneira mais rápida é realizar esta estimativa por tarefa e usuário na subseção "Esforço estimado" (1) da seção "Equipe".

| Inicio Proyecto General Equipo                                               | Presupuesto Caler | ndario Tareas Co | mpras Riesgos Seg | guimiento Documentos      |
|------------------------------------------------------------------------------|-------------------|------------------|-------------------|---------------------------|
| Asignar                                                                      |                   |                  |                   |                           |
| (campo mostrado)<br>(campo mostrado)<br>(campo estimado)<br>(campo mostrado) | Victoria Snelling | Full Access      | Julio Cline       | Project & Service Manager |
| (tareas                                                                      | 2.                | *                | 2.                | 2                         |
| Servicio al cliente                                                          |                   |                  |                   |                           |
| Planificación del servicio                                                   |                   |                  |                   |                           |
| Diseño de servicios de soporte                                               | 12:00             | 50:00            | 30:00             | 12:00                     |
| Diseño niveles de servicio                                                   | 12 esfuerzo estin | nado 50:00       | 30:00             | 12:00                     |
| Planeamiento infraestructura                                                 |                   |                  |                   |                           |
| Recusos necesarios                                                           | 12:00             |                  | 30:00             | 12:00                     |
| Capacitación necesaria                                                       | 12:00             |                  | 30:00             | 12:00                     |
| Desarrollo del servicio                                                      |                   |                  |                   |                           |
| Reserva de recursos                                                          | 12:00             |                  | 30:00             | 12:00                     |

O único que você tem a fazer é ir ao quadro de hora e preencher as horas estimadas 2. Na subseção seguinte "Esforço aceito" poderá mais adiante ver o planejado, o apontado pelo usuário e alterá-lo, se for o caso.

Também poderá fazer ditas estimativas através da subseção "Esforço" da tarefa, tanto por usuário 3-5 como também por perfil profissional 4-6 caso não saiba ainda, quais serão as pessoas que realizarão a tarefa.

| Inicio Proyecto General                    | Equipo Presupuesto Ca                | llendario Tarea   | s Compras Ries        | gos Seguimiento D | ocumentos Cuadro de m   | ando                            |
|--------------------------------------------|--------------------------------------|-------------------|-----------------------|-------------------|-------------------------|---------------------------------|
|                                            | G                                    | ieneral Equipo    | Esfuerzo Seguimiento  | Documentos        |                         |                                 |
| Resumen de "Recusos ne                     | cesarios"                            |                   |                       |                   |                         |                                 |
| Fecha de inicio de la<br>tarea: 01/03/2014 | Fecha de 05/03/2014<br>finalización: | Duración: 3 days  |                       |                   |                         |                                 |
| Esfuerzo estimado total: 114:00 h          | Esfuerzo real: 48:00 h 42%           |                   |                       |                   |                         |                                 |
| Por perfil profesional                     |                                      |                   |                       |                   |                         |                                 |
|                                            |                                      |                   | 6                     |                   |                         | Añadir nuevo perfil             |
| Perfil profesional                         | E                                    | Esfuerzo asignado | Esfuerzo sin asignar  | Esfuerzo total    | Esfuerzo real reportado | Esfuerzo real aceptado Eliminar |
| Ingeniero (Interno)                        |                                      | 30:00             | 0:00 🔻                | 30:00             | 27:00                   | 27 : 00 🔻                       |
| Gerente cuenta (Interno)                   |                                      | 12 : 00           | 0:00 🔻                | 12:00             | 10 : 30                 | 10:30 🔻                         |
| Controller (Interno)                       |                                      | 0:00              | <mark>60</mark> :00 ▼ | 60:00             | 0:00                    | 0 : 00 🔻 🗙                      |
| Administrativo (Interno)                   |                                      | 12 : 00           | 0:00 🔻                | 12:00             | 10 : 30                 | 10:30 🔻                         |
| General (No specific category)             |                                      | 0:00              | 0:00 ▼                | 0:00              | 0:00                    |                                 |
|                                            |                                      | 54 : 00 h         | 60 : 00 h             | 114 : 00 h        | 48 : 00 h               | 48 : 00 h                       |
| Por miembro del equipo                     | 3                                    |                   |                       | 5                 | _                       |                                 |
| Nombre                                     | Perfil profesional                   |                   |                       | Esfuerzo estimado | Esfuerzo real reportado | Esfuerzo real aceptado          |
| Victoria Snelling                          | Gerente cuenta (Interno)             |                   |                       | 12:00 🔻           | 10 : 30                 | 10:30 🔻                         |
| Julio Cline                                | Ingeniero (Interno)                  |                   |                       | 30 : 00 ▼         | 27:00                   | 27 : 00 ▼                       |
| Project & Service Manager                  | Administrativo (Interno)             |                   |                       | 12:00 ▼           | 10 : 30                 | 10:30 🔻                         |

#### Sobrecarga de recursos

Cada usuário no ITM Platform pode ter uma jornada de trabalho determinada, designada por cada dia da semana, desta forma quando as estimativas de esforços excedam as horas disponíveis do usuário em questão, o sistema lhe dará um **alerta** que poderá gerenciar.

Estes alertas você poderá controlar na lista de tarefas, selecionando a opção "Sobrecarga" (1) da lista de campos a mostrar (2).

| Inicio Proyecto Y Ge                                              | neral Equipo      | Presupuesto | Ca   | alendario      | Tar   | eas Cor   | npras Y F | Riesgos     | Seguimien    | ito   | Docum    | entos Cu  | adro o | de mando   |                      |
|-------------------------------------------------------------------|-------------------|-------------|------|----------------|-------|-----------|-----------|-------------|--------------|-------|----------|-----------|--------|------------|----------------------|
|                                                                   |                   |             |      |                |       |           |           |             |              |       |          |           |        |            |                      |
| P Buscar                                                          |                   |             |      |                |       |           |           |             |              |       |          |           |        |            | filtro aplicado      |
| Nombre de tarea:                                                  |                   |             | Fed  | sha de inicio: |       |           | <b></b>   | Fecha de fi | nalización:  |       |          |           |        |            |                      |
| Clase:                                                            | Todos             | •           |      | Prioridad:     | Todos |           | •         | ]           | Estado:      | Todos | 5        |           | •      |            |                      |
| Tipo:                                                             | Todos             | •           |      | Duración:      | > •   | d         |           | Mostrar e   | n Portfolio: | Todos |          |           | •      |            |                      |
| Porcentaje completado:                                            | > ▼               |             |      | Evaluación     | Todos |           | •         | Fecha de se | guimiento:   | > 🔻   | 1        |           | m      |            |                      |
| Est Effort                                                        | > <b>v</b> h 00 · | ▼ m         |      | Act Effort     | > •   | h oo      | ▼ m       |             | Equipo:      | Todos |          |           | -      |            |                      |
| Gerente                                                           | Todos             |             |      |                |       |           |           |             |              |       | ·        |           |        |            | M. Destableser       |
| Gerente.                                                          | 10003             | •           |      |                |       |           |           |             |              |       |          |           |        | Aplic      | ar Kestablecer       |
|                                                                   |                   |             | _    |                |       |           |           |             |              |       | 2        |           |        | Añadir nue | evo • Exportar a Exc |
| Nombre de tarea                                                   |                   |             | -    | Estado         |       | Prioridad | Duración  | Esfuerzo e  | Actual E     | ffo   | Sobrea   | % Complet | Eval   | luación    | Fecha seg Mostra     |
| ID de tarea                                                       |                   |             |      | En curso       |       | Normal    | 10 d      | 104:00 h    | 32:30 h      |       | <b>1</b> | 37%       | •      | No Crítico | 27/08/2014           |
| <ul> <li>Nombre de tarea result</li> <li>Inicio</li> </ul>        |                   |             |      | En curso       |       | Normal    | 5 d       | 54:00 h     | 18:45 h      |       |          | 38%       | •      | Bueno      | 27/08/2014           |
| <ul> <li>Vencimiento</li> </ul>                                   |                   |             |      |                |       |           |           |             |              |       |          |           |        |            |                      |
| Estado                                                            |                   |             |      | En curso       |       |           | 25 d      | 212:00 h    | 00:00 h      |       |          | 40%       |        |            | 15/09/2014           |
| <ul> <li>Prioridad</li> </ul>                                     |                   |             |      | En curso       |       | Normal    | 10 d      | 54:00 h     | 22:30 h      |       | <b>1</b> | 43%       | •      | Bueno      | 27/08/2014           |
| Duración                                                          |                   |             |      | En curso       |       | Normal    | 31 d      | 104:00 h    | 46:00 h      |       |          | 44%       | •      | Bueno      | 27/08/2014           |
| Esfuerzo estimado                                                 |                   |             |      |                |       |           |           |             |              |       |          |           |        |            |                      |
| <ul> <li>Actual Effort Accepted</li> <li>Sobreasignado</li> </ul> |                   |             |      | En curso       |       |           | 39 d      | 158:00 h    | 00:00 h      |       |          | 45%       |        |            | 06/09/2014           |
| <ul> <li>% Completado</li> </ul>                                  |                   |             |      | En curso       | I     | Normal    | 8 d       | 54:00 h     | 26:00 h      |       |          | 51%       | •      | Bueno      | 27/08/2014           |
| Evaluación                                                        |                   |             |      |                |       |           | 0 d       | 00:00 h     | 00:00 h      |       |          | 54%       | •      | Bueno      | 27/08/2014           |
| Fecha seguimiento                                                 |                   |             | •    | _              |       |           |           |             |              |       | -        |           |        | _          |                      |
| + Aplicar select                                                  | ionar todo borrar | por defecto |      | En curso       |       | Normal    | 4 d       | 54:00 h     | 28:00 h      |       |          | 56%       | •      | Bueno      | 27/08/2014           |
| 71                                                                | 01                | 10212 141   | U012 | En curso       |       |           | 139 d     | 00:00 h     | 00:00 h      |       |          | 63%       |        |            | 15/09/2014           |

.... Ou também dentro da subseção "Esforço" da tarefa, distinguindo neste caso as sobrecargas por usuários 3 e por perfil profissional 4.

| Inicio Proyecto General                    | Equipo Presupuesto C                 | alendario Tarea   | s Compras Ries       | jos Seguimiento Do | ocumentos \Upsilon Cuadro de ma | indo                            |
|--------------------------------------------|--------------------------------------|-------------------|----------------------|--------------------|---------------------------------|---------------------------------|
|                                            |                                      | General Equipo    | Esfuerzo Seguimiento | Documentos         |                                 |                                 |
| Resumen de "Recusos no                     | ecesarios"                           |                   |                      |                    |                                 |                                 |
| Fecha de inicio de la<br>tarea: 01/03/2014 | Fecha de 05/03/2014<br>finalización: | Duración: 3 days  |                      |                    |                                 |                                 |
| Esfuerzo estimado total: 114:00 h          | Esfuerzo real: 48:00 h 42%           |                   |                      |                    |                                 |                                 |
| Por perfil profesional                     |                                      |                   |                      |                    |                                 |                                 |
|                                            |                                      |                   |                      |                    |                                 | Añadir nuevo perfil             |
| Perfil profesional                         |                                      | Esfuerzo asignado | Esfuerzo sin asignar | Esfuerzo total     | Esfuerzo real reportado         | Esfuerzo real aceptado Eliminar |
| Ingeniero (Interno)                        |                                      | 30:00             | 0:00 🔻               | 30:00              | 27:00                           | 27 : 00 🔻                       |
| Gerente cuenta (Interno)                   |                                      | 12 : 00           | 0:00 🔻               | 12 : 00            | 10 : 30                         | 10:30 🔻                         |
| Controller (Interno)                       |                                      | 0 : 00            | <u>60</u> :00 ▼      | 4 60:00            | 0:00                            | 0:00 🔻 💥                        |
| Administrativo (Interno)                   |                                      | 12:00             | 0:00 ▼               | 12:00              | 10 : 30                         | 10:30 🔻                         |
| General (No specific category)             |                                      | 0:00              | 0 : 00 🔻             | 0:00               | 0:00                            |                                 |
|                                            |                                      | 54 : 00 h         | 60 : 00 h            | 114 : 00 h         | 48 : 00 h                       | 48 : 00 h                       |
| Por miembro del equipo                     |                                      |                   |                      |                    |                                 |                                 |
| Nombre                                     | Perfil profesional                   | _                 |                      | Esfuerzo estimado  | Esfuerzo real reportado         | Esfuerzo real aceptado          |
| Victoria Snelling                          | Gerente cuenta (Interno)             |                   |                      | 12:00 🔻            | 10 : 30                         | 10:30 🔻                         |
| Julio Cline                                | Ingeniero (Interno)                  |                   |                      | <u>30</u> :00 ▼    | 3 27:00                         | 27 : 00 🔻                       |
| Project & Service Manager                  | Administrativo (Interno)             |                   |                      | 12 : 00 🔻          | 10 : 30                         | 10:30 ▼                         |

# 9. Compras e aquisições

As compras e aquisições são os **custos** que não são medidos em horas de trabalho e inclusive salários, quando não trabalhamos com custos recursos/horas.

Ditos gastos formam parte dos custos planejados através da definição de contas orçamentárias (itens orçamentários) 1 e seus custos reais (realizados) através das faturas.

| Home do Projeto Geral          | Equipe V Orçament | o Gantt Tarefas              | Compras Re                                | ceita Riscos                   | Acompanhan         | nento Docum       | ientos Y Paine    | el de Controle   |                 |
|--------------------------------|-------------------|------------------------------|-------------------------------------------|--------------------------------|--------------------|-------------------|-------------------|------------------|-----------------|
| Orçamento por Compras          |                   |                              |                                           |                                |                    |                   |                   |                  |                 |
|                                |                   |                              |                                           |                                |                    | Adicionar co      | onta orçamentária | Exporta          | ar para Excel   |
| Nome do item orçamentário      | Orçame            | nto (Top-Down)               | Estimação Orça                            | amento                         |                    | Soma              | Valo              | es do último fe  | chamento        |
| <u>Materiais</u>               | 125.00            | 0,00 \$ (USD)                | 25.000,00 \$                              | (USD)                          | 52.000,00 \$ (USD) |                   | 0,                | )0 \$ (USD)      | 00000 ×         |
| Arquitetura e Engenharia       | 60.00             | 0,00 \$ (USD)                | 30.000,00 \$                              | (USD)                          | 25.000,00 \$ (USD) |                   | 25.000,           | 00 \$ (USD)      | <b>X</b>        |
| Administrar faturas de aquisio | ções              |                              |                                           |                                |                    | Adic              | ionar nova fatura | Exporta          | ir para Excel   |
| Nome da aquisição              | Estado            | Data do estado<br>28/03/2013 | Quantidade prevista<br>25.000.00 \$ (USD) | Fornecedor<br>Materiais de Oua | lida 5             | Quantidade real   | ×                 |                  |                 |
| Fase 3. Elementos necessário   | Pago              | 15/05/2013                   | 20.000,00 \$ (USD)                        | Materiais de Qua               | lida J             | 5 000,00 \$ (USD) | *<br>*            |                  |                 |
| H A 1 H H Tamanho              | o da página: 10 ▼ | 15/05/2014                   | 30.000,00 \$ (05D)                        | Materiais de Qua               | nda 2              | 5.000,00 \$ (USD) | ×<br>Pá           | jina 1 de 1, ite | ems 1 a 2 de 2. |
| Registro apagado com su        | cesso             |                              |                                           |                                |                    |                   |                   |                  |                 |

Como gerente de projeto, poderá designar ao projeto **faturas** e designar as mesmas a cada **conta orçamentária (item orçamentário)**, também é possível que seja outra pessoa desde fora do projeto, através de uma seção específica de gerenciamento, quem realize estas designações.

Como as listas no ITM Platform, você poderá selecionar as colunas que deseja visualizar e exportar a informação ao MS Excel<sup>®</sup>.

#### O reflexo das compras (aquisições) na seção "Orçamentos"

A quantidade de dinheiro disponível para as compras (aquisições) é determinada no bloco "Top-Down" 1. As contas orçamentárias (itens orçamentários) planejados são refletidos no bloco "Estimado" 2 e as faturas anexadas são refletidas no bloco "Valores utilizados" 3 e também no bloco "Valores do último fechamento" (faturas pagas).

| intos                    |                     |             |                     |          |                     |         |                        | Editar org    |
|--------------------------|---------------------|-------------|---------------------|----------|---------------------|---------|------------------------|---------------|
| 31105                    | 1                   |             | 2                   |          |                     | 3       |                        |               |
|                          | Orçamento (Top-     | Down)       | Estimado            |          | Valores utilizad    | os      | Valores do último fect | hamento       |
|                          | Quantidade          | Horas       | Quantidade          | Horas    | Quantidade          | Horas   | Quantidade             | Horas         |
| Equipe interna:          | 29.400,00 \$ (USD)  | (700:00 h)  | 28.588,00 \$ (USD)  | (474 h)  | 27.550,00 \$ (USD)  | (452 h) | 0,00 \$ (USD)          | ( <b>0</b> h) |
| Equipe externa:          | 30.400,00 \$ (USD)  | (800:00 h)  | 22.208,00 \$ (USD)  | (694 h)  | 13.240,00 \$ (USD)  | (414 h) | 8.352,00 \$ (USD)      | (261 h)       |
| Equipe sem definir:      | 0,00 \$ (USD)       | (0:00 h)    | 0,00 \$ (USD)       | (0 h)    |                     |         |                        |               |
| Total equipe:            | 59.800,00 \$ (USD)  | (1500:00 h) | 50.796,00 \$ (USD)  | (1168 h) | 40.790,00 \$ (USD)  | (866 h) | 8.352,00 \$ (USD)      | (261 h)       |
| Orçamento de aquisições: | 200.000,00 \$ (USD) |             | 185.000,00 \$ (USD) |          | 77.000,00 \$ (USD)  |         | 77.000,00 \$ (USD)     |               |
| Custo total:             | 259.800,00 \$ (USD) |             | 235.796,00 \$ (USD) |          | 117.790,00 \$ (USD) |         | 85.352,00 \$ (USD)     |               |
| Total de receitas:       | 320.000,00 \$ (USD) |             | 310.000,00 \$ (USD) |          | 100.000,00 \$ (USD) |         | 100.000,00 \$ (USD)    |               |
| Margem de lucratividade: | 60.200.00 \$ (USD)  |             | 74.204.00 \$ (USD)  |          | -17.790.00 \$ (USD) |         | 14.648.00 \$ (USD)     |               |

Cada elemento das aquisições dispõem de três seções que lhe ajudarão a incorporá-las ao projeto

| Home do Projeto Geral     | Equipe Orçamento Gantt Tarefas Compras Receita Riscos Acompanhamento Documentos Painel de Controle                                                                                                    |
|---------------------------|----------------------------------------------------------------------------------------------------|
|                           |                                                                                                    |
| Definição da aquisição e  | estado atual                                                                                                    |
|                           |                                                                                                    |
| * Nome:                   | Fase 1. Elementos necessários para a construção                                                                                                    |
| Descrição                 |                                                                                                    |
|                           |                                                                                                    |
| L Conta oroamentária:     | Laracter's resumes                                                                                                    |
| Orcamento total           | 125 000 00 \$ (USD)                                                                                                    |
| Orçamento disponível:     | : 73.000.00 \$ (USD)                                                                                                    |
| Tipo                      | Rens V                                                                                                    |
| Fornecedor                | Materiais de Qualidade SAU                                                                                                    |
| t Estado atual            |                                                                                                    |
| L'stato attai             | Zeria do estado : 28/03/2013     Hill     Construint o estado : 28/03/2013     Hill     Construint o estado |
|                           |                                                                                                    |
| Previsão de aquisição     | 2                                                                                                    |
|                           |                                                                                                    |
| Dependente da tarefa:     | ···· ×                                                                                                    |
| Data planejada:           | 08/03/2014                                                                                                    |
| Soma                      | 25,000,00 \$ ((ISD) -                                                                                                    |
|                           |                                                                                                    |
| Quantidade utilizada da a | aquisição (3)                                                                                                    |
|                           |                                                                                                    |
| Nº da fatura:             | MC.8890-13                                                                                                    |
| Soma:                     | 52.000,00 \$(USD) -                                                                                                    |
|                           |                                                                                                    |
| Por favor preencha o      | s campos obrigatórios marcados com asterisco 🗸 Salvar 🗶 Cancelar                                                                                                    |
|                           |                                                                                                    |

1 Especifique os detalhes da aquisição e o estado em que a mesma se encontra. De uma forma predefinida você encontrará algumas opções (planejado, pedido, recebido, pago e etc.) mas você poderá adaptar ditos valores à sua organização.

Cada estado será guardado em um historial junto à sua ficha e por tanto, se associará à data registrada.

2 Defina a data planejada da aquisição ou vincule a mesma a uma tarefa ou um marco. Também nesta seção, poderá planejar a quantidade.

3 Especifique a quantidade real e a referência se a houvesse.

#### 10. Receitas

As receitas de um projeto podem ser planejadas a alto nível no orçamento (em total se ingressará uma determinada quantidade) podendo também detalhar, tanto seu planejamento como a sua execução real.

| Home do Projeto Geral      | Equipe Orçamento           | Gantt Tarel | as Compras F        | Receita Risc | os Acom        | panhamento       | Documentos      | Painel de Controle   |                 |
|----------------------------|----------------------------|-------------|---------------------|--------------|----------------|------------------|-----------------|----------------------|-----------------|
|                            |                            |             |                     |              |                |                  |                 |                      |                 |
| - Ingresos de proyecto     |                            |             |                     |              |                |                  |                 |                      |                 |
|                            | Orçamento (Top-D           | own)        | Estimação           |              | Valores r      | eales            | Valores         | do último fechamento |                 |
| Total de receitas          | 320.000,00 \$ (US          | D)          | 310.000,00 \$ (USD) |              | 100.000,00     | \$ (USD)         | 10              | 00.000,00 \$ (USD)   |                 |
| Administrar receitas 2     |                            |             |                     |              |                |                  |                 |                      |                 |
|                            |                            |             | ١                   |              |                |                  | Ad              | icionar receita Expo | rtar a Excel    |
| Nombre Data                | do estado Dependente da ta | refa        | Data planejada      | Quantida     | ade prevista 🔺 |                  | Quantidade real | Estado               | _               |
| Início e colocação em 07/1 | 1/2014                     |             | 01/04/2014          | 45.00        | 0,00 \$ (USD)  | 25.000,00 \$ (US | SD)             | [ Cobrado            | x               |
| Estruturas ilimitadas 01/0 | B/2014 Estrutura do telh   | ado         | 01/07/2014          | 50.00        | 0,00 \$ (USD)  | 0,00 \$ (USD)    |                 | 🔂 Faturado           | x               |
| Fechamento do prim 31/0    | 7/2014                     |             |                     | 65.00        | 0,00 \$ (USD)  | 10.000,00 \$ (US | SD)             | 🔂 Cobrado            | x               |
| Obtenção de permiss 25/0   | 5/2014 Trabalho na pra     | ça          | 01/05/2014          | 70.00        | 0,00 \$ (USD)  | 65.000,00 \$ (US | SD)             | [ Cobrado            | x               |
| Fim de obra 01/0           | 1/2014 Aprovação final     |             | 04/10/2014          | 80.00        | 0,00 \$ (USD)  | 0,00 \$ (USD)    |                 | 🚝 Planejado          | x               |
| Taman                      | ho da página: 10 🔻         |             |                     |              |                |                  |                 | Página 1 de 1, iter  | ns 1 ao 5 de 5. |
|                            |                            |             |                     |              |                |                  |                 |                      |                 |

A seção resumo 1 lhe mostrará o orçamento inicial relativo às receitas, o planejado e os valores reais em relação às receitas recebidas.

A lista dinâmica 2 lhe permitirá gerenciar, organizar e exportar as receitas do projeto.

#### Receitas: planejadas e reais

| Home do Projeto Geral                                            | Equipe Orçamento Gantt Tarefas                | Compras Receita                                           | Em 1 especifique os detalhes da receita assim como<br>também o estado no qual se encontra. Encontrará<br>algumas opções predefinidas (planejadas, faturadas, |
|------------------------------------------------------------------|-----------------------------------------------|-----------------------------------------------------------|----------------------------------------------------------------------------------------------------|
| * Nombre:<br>Descrição:                                          | Fim de obra                                   |                                                           | cobradas, pagas) mas vocês também pode adaptar<br>ditos valores a sua organização.                                                                           |
| • Estado atual:                                                  | 🖉 Planejado 🔹 Data do es                      | //<br>stado: 01/01/2014 III<br>Ver o històrico de estados | Cada estado será guardado em um historial junto à<br>data, associando o estado (por exemplo "pago") à data<br>do mesmo.                                      |
| Dependente da tarefa:<br>Data planejada:<br>Quantidade prevista: | Aprovação final 04/10/2014 80.000,00 \$ (USD) | ¥                                                         | Em 2 defina a data planejada da receita ou vincule a mesma a uma tarefa ou marco. Nesta seção poderá também planejar a quantidade.                           |
| Quantidade real recebida Quantidade real:                        | 0,00 \$ (USD) •                               |                                                           | Em especifique 3 a quantidade real que finalmente recebeu.                                                                                                   |
| Por favor preencha os                                            | campos obrigatórios marcados com asteRisco    |                                                           |                                                                                                    |

#### 11. Riscos

O ITM Platform permite identificar e gerenciar riscos relativos aos projetos, ou seja, os acontecimentos que poderiam impactar negativamente no projeto, caso cheguem a acontecer.

Além dos dados de classificação, o sistema lhe irá mostrar seu **nível de exposição** (3) calculado a partir dos valores definidos em **"Impacto"** (1) que teria, caso chegasse a se materializar, multiplicado pela **"Probabilidade"** (2) de acontecer.

| Inicio Proyecto General Equipo | Presupuesto                      | Calen   | dario   | Tare       | as                       | Compra | s R      | liesgos    | Seguimie    | ento | Documentos | Cuadro | o de mando |
|--------------------------------|----------------------------------|---------|---------|------------|--------------------------|--------|----------|------------|-------------|------|------------|--------|------------|
| Riesgos Perdida de personal    | clave                            |         |         |            |                          |        |          |            |             |      |            |        |            |
| Riesgo n º:                    | R-1143-13090013                  |         |         |            |                          |        |          |            |             |      |            |        |            |
| * Nombre del riesgo            | Perdida de personal c            | lave    |         |            |                          |        |          |            |             |      |            |        |            |
| Descripción:                   | ) - (° 🐴 🖬 🕷                     | -       | • B     | τu         | EES                      |        |          |            |             |      |            |        |            |
|                                | 🗄 🗄 🏥 🗱 Nor                      | mal     | ▼ Fo    | nt Name    | <ul> <li>▼ Si</li> </ul> | ze• A  | • 🗞 •    |            |             |      |            |        |            |
|                                | Con esta valoración l            | TM Plat | oform c | alcula e   | l nivel d                | e expo | sición a | cada riesg | <b>JO</b> . | -    |            |        |            |
|                                |                                  |         |         |            |                          |        |          |            |             |      |            |        |            |
|                                | - La probabilit                  | -       | 4       | Λ          | 20                       | 20     | 40       |            |             |      |            |        |            |
|                                | <ul> <li>El Impacto q</li> </ul> | lac     | 4       | - <b>1</b> | 20                       | 20     | 40       |            |             |      |            |        |            |
|                                | Con esta estereción i            | i≣      | 3       | 3          | 15                       | 21     | 30       |            |             |      |            |        |            |
|                                |                                  | ab      |         |            |                          |        |          |            |             |      |            |        |            |
|                                |                                  | - q     | 2       | 2          | 10                       | 14     | 20       |            |             |      |            |        |            |
|                                |                                  | Ъ       | 1       | 1          | 5                        | 7      | 10       |            |             |      |            |        |            |
|                                |                                  |         |         |            |                          |        |          |            |             |      |            |        |            |
|                                |                                  |         |         | 1          | 5                        | 7      | 10       |            |             | *    |            |        |            |
| * Tipo de riesgo:              | Equipo 🔻                         |         |         |            |                          |        |          |            |             |      |            |        |            |
| * Estado del riesgo:           | Analizado 🔻                      |         |         |            |                          |        |          |            |             |      |            |        |            |
| * Impacto del riesgo:          | Alto(10)                         |         | ۲       | 0          |                          |        |          |            |             |      |            |        |            |
| * Probabilidad de riesgo:      | Medio Alta(3)                    |         | ۲       | 2          |                          |        |          |            |             |      |            |        |            |
| Nivel de riesgo:               | Alto 🖕 🌀                         |         |         |            |                          |        |          |            |             |      |            |        |            |

Poderá também elaborar planos de **contingencia (5)** para afrontar dita situação caso o risco chegue a acontecer e dessa forma amenizar o impacto do mesmo sobre o projeto. Também poderá definir um plano de **mitigação (4)** que será aplicado para reduzir a probabilidade de dito risco acontecer.

| Gestor del riesgo     | Major Wyman                                                                                                    |  |  |  |  |  |  |  |  |  |
|-----------------------|----------------------------------------------------------------------------------------------------|--|--|--|--|--|--|--|--|--|
| Plan de mitigación:   | Cairo Martell                                                                                                    |  |  |  |  |  |  |  |  |  |
| -                     |                                                                                                    |  |  |  |  |  |  |  |  |  |
| - · · · ·             | 🛔 🗄 🎏 🗱 Paragraph St 🔻 Font Name 🔹 Size 🛛 A 🔹 🖏 👻                                                                                                    |  |  |  |  |  |  |  |  |  |
|                       |                                                                                                    |  |  |  |  |  |  |  |  |  |
|                       | Plan de Mitigación                                                                                                    |  |  |  |  |  |  |  |  |  |
|                       | Describa las acciones conducentes a reducir la probabilidad de que un riesgo se materialice.                                                                                                    |  |  |  |  |  |  |  |  |  |
|                       | <ul> <li>Este plan debe incluir acciones aguir y diferentes opciones para aminorar la adversidad del impacto.</li> <li>Además conviene incluir criterios que permitan vislumbrar anticipadamente la recención del incomo del para del para del</li></ul> |  |  |  |  |  |  |  |  |  |
|                       | presencia del riesgo                                                                                                    |  |  |  |  |  |  |  |  |  |
|                       | Vea también http://www.itmplatform.com/es/blog/2012/07/09/conceptos-basicos-de-la-                                                                                                    |  |  |  |  |  |  |  |  |  |
|                       | gestion-de-riesgos                                                                                                    |  |  |  |  |  |  |  |  |  |
|                       |                                                                                                    |  |  |  |  |  |  |  |  |  |
| Plan de contingencia: |                                                                                                    |  |  |  |  |  |  |  |  |  |
| )                     |                                                                                                    |  |  |  |  |  |  |  |  |  |
|                       | 🗄 🗄 🎏 🗱 Normal 🔹 Arial 🔹 2 🔹 A 🔹 🖏 👻                                                                                                    |  |  |  |  |  |  |  |  |  |
|                       |                                                                                                    |  |  |  |  |  |  |  |  |  |
|                       | Plan de Contingencia                                                                                                    |  |  |  |  |  |  |  |  |  |
|                       | Describa las acciones para prepararse ante la ocurrencia del riesgo y reducir el impacto<br>que este riesgo tendría en el provecto caso de producirse.                                                                                                    |  |  |  |  |  |  |  |  |  |
|                       | 5                                                                                                    |  |  |  |  |  |  |  |  |  |
|                       | Este plan debe incluir acciones a seguir y diferentes opciones para afrontar el el<br>impacto.                                                                                                    |  |  |  |  |  |  |  |  |  |
|                       | Ademas conviene incluir criterios de comportamiento compartidos en la organización.                                                                                                    |  |  |  |  |  |  |  |  |  |
|                       | Más sobre gestión de riesgos en <u>http://www.youtube.com/watch?v=IEq0cOkFgbA&amp;dh=1</u>                                                                                                    |  |  |  |  |  |  |  |  |  |
|                       |                                                                                                    |  |  |  |  |  |  |  |  |  |

Também poderá delegar o risco a um **responsável** de sua equipe, que receberá uma notificação sobre sua designação, tanto em seu painel de comunicação como também em seu e-mail.

#### 12. Acompanhamentos

Os acompanhamentos no ITM Platform são agregados de acordo com o nível do elemento: Tarefa  $\rightarrow$  Projeto  $\rightarrow$  Programa  $\rightarrow$  Portfólio. Mesmo quando não é imprescindível para alcançar um sistema completo e de trabalho distribuído, é muito conveniente informar sobre o avanço desde a base (tarefas).

#### **Acompanhamentos sobre Tarefas**

Poderá informar a % de avanço das tarefas **no do Gantt**, a través da coluna "Completado" (1), que poderá inclusive gerenciar com a roda do mouse, dando como resultado uma linha gráfica que mostra o avanço de dita tarefa (2).

|     | nicio                                                                                                    | Proye                                        | cto General Equipo Y                 | Presupues | to Gantt   | Tareas     | Compras    |   | Riesgos Seguimi            | ento Documentos         | Cuadro de mando                  |                         |                 |
|-----|----------------------------------------------------------------------------------------------------|----------------------------------------------|--------------------------------------|-----------|------------|------------|------------|---|----------------------------|-------------------------|----------------------------------|-------------------------|-----------------|
| U.  |                                                                                                    |                                              |                                      |           |            |            |            |   |                            |                         |                                  |                         |                 |
| ŀ   | Gantt del proyecto                                                                                                    |                                              |                                      |           |            |            |            |   |                            |                         |                                  |                         |                 |
| F   | scha de inicio de proyecto : 30/01/2013 Avance calculado: 58% 🗹 Crear un seguimiento automáticamente<br>echa de finalización del proyecto: 31/08/2014 Avance según el último seguimiento: 73% |                                              |                                      |           |            |            |            |   |                            |                         |                                  |                         |                 |
| Ŀ   | ł X                                                                                                    | • 🗙 🗄 🗄 🗄 🕹 + 🗄 🖉 E 🗛 😂 M 🔮 🔍 🍭 🍭 🍭 🍳 Cargar |                                      |           |            |            |            |   |                            |                         |                                  |                         |                 |
|     | Tarea                                                                                                    | 15                                           |                                      |           |            |            | 1          | « | Calendario                 |                         |                                  |                         | <b>&gt;&gt;</b> |
|     | #                                                                                                    |                                              | Nombre                               | Duración  | Comienzo   | Fin        | Completado |   | 02/01/2013                 | 03/01/2013              | 04/01/2013                       | 05/01/2013              |                 |
| 11. |                                                                                                    |                                              | NonDie                               | Duración  | Contenzo   |            | compictado |   | 04 Fet 11 Fet 18 Fet 25 Fe | Ł04 Ma 11 Ma 18 Ma 25 M | la 01 Abi 08 Abi 15 Abi 22 Abi 2 | 9 Abr 06 Ma 13 Ma 2     | 0 Ma 27 Ma      |
|     | 1                                                                                                    | 6                                            | Functional analysis                  | 62 días   | 13/02/2013 | 15/04/2013 | 100        |   |                            |                         | Functional a                     | nalysis                 |                 |
|     | 2                                                                                                    | 6                                            | Requirements taking                  | 61 días   | 31/01/2013 | 01/04/2013 | 80         |   |                            |                         | Requirements taking              |                         |                 |
|     | 3                                                                                                    |                                              | ▲ Setup                              | 33 días   | 29/04/2013 | 31/05/2013 | 30         |   |                            | 6                       |                                  |                         |                 |
|     | 4                                                                                                    | 6                                            | Parametrization and system load      | 33 días   | 29/04/2013 | 31/05/2013 | 30         |   |                            | 2                       |                                  |                         |                 |
|     | 5                                                                                                    | Ē                                            | Techincal design of database and ETL | 12 días   | 19/04/2013 | 30/04/2013 | 44         |   | 4                          |                         |                                  | Techincal design o      | f database a    |
|     | 6                                                                                                    | 6                                            | Testing                              | 19 días   | 27/05/2013 | 14/06/2013 | 0          |   |                            |                         |                                  |                         |                 |
|     | 7                                                                                                    | 6                                            | Presentation to Board of directors   | 1 días    | 18/04/2013 | 18/04/2013 | 0          |   |                            |                         | Presenta                         | tion to Board of direct | ors             |
|     | 8                                                                                                    | 6                                            | User training                        | 29 días   | 31/07/2013 | 28/08/2013 | 0          |   |                            |                         |                                  |                         |                 |

Poderá realizar também um acompanhamento mais completo, **dentro da tarefa**, na subseção "**Acompanhamentos**", realizando uma avaliação subjetiva visual **3**, estabelecendo a % de avanço **4** (100% significa que a tarefa foi concluída) e especificando, se desejar, que o sistema atualize o avanço de todas as tarefas pai **5**.

| Inicio Proyecto General Equi     | po Presupuesto Calendario Tareas Compras Riesgos Seguimiento Documentos Cuadro de mando                                                                                                    |
|----------------------------------|----------------------------------------------------------------------------------------------------|
| Seguimiento de tarea: Superv     | visión cercana                                                                                                    |
| Responsable de tarea:            | Victoria Snelling,Full Access                                                                                                    |
| Evaluación:                      | Bueno 👻 🗣                                                                                                    |
| * Breve descripción:             | Seleccione                                                                                                    |
| Descripción detallada:           | No Critico<br>■ Critico                                                                                                    |
|                                  | 計 評 評 Normal ▼ Arial ▼ 2 ▼ A ▼ ③ ▼                                                                                                    |
|                                  | La vista de base de datos TASK_AUDIT_LOG proporciona información de anotaciones<br>cronológicas de supervisión acerca de tareas de usuario.                                                                                                  |
|                                  | Las tareas en línea se anotan en la vista AUDIT_LOG_B. Todos los otros tipos de tareas<br>se anotan en la vista TASK_AUDIT_LOG.                                                                                                    |
|                                  | Para leer el contenido del seguimiento de supervisión, utilice SQL o cualquier otra<br>herramienta de administración que dé soporte a la lectura de tablas y vistas de base de<br>datos.                                                     |
|                                  | Los sucesos de supervisión están relacionados con entidades de tarea. Los tipos de<br>sucesos de supervisión dependen de la entidad a la que se refiere el suceso. Entre los<br>tipos de suceso de supervisión se encuentran los siguientes: |
|                                  | Sucesos de instancia de tarea (TIF)                                                                                                    |
| Porcentaje completado:           | 44 🕑 Actualizar el % de avance de todos los elementos padre 5                                                                                                    |
| * Fecha de seguimiento:          | 27/08/2014 🔟 🗹 Crear un proyecto de seguimiento automático                                                                                                    |
| Por favor, rellene los campos ob | ligatorios marcados con asterisco 🗸 Guardar 🔀 Cancelar                                                                                                    |

Lembre-se que **qualquer usuário** *Team Member* **poderá ser designado como gerente de tarefa** e por tanto realizar os acompanhamentos sobre as mesmas, sem ser gerente de projeto.

#### Acompanhamentos a nível de projetos

Os acompanhamentos de projetos são feitos de uma forma similar ao das tarefas: desde o Gantt ou também a partir da seção acompanhamentos.

De uma forma predeterminada, se você fizer uma tarefa avançar, o sistema lhe informará sobre o **avanço calculado** (1) em função da duração e progresso de cada uma delas.

|   | Inicio I | Ргоуе               | cto General Equipo                                               | Presupues | to Gan     | tt Tareas Compras                  | Riesgos Seguimier             | nto Documentos C              | uadro de mando                        |                                |
|---|----------|---------------------|------------------------------------------------------------------|-----------|------------|------------------------------------|-------------------------------|-------------------------------|---------------------------------------|--------------------------------|
| P |          |                     |                                                                  |           |            |                                    |                               |                               |                                       |                                |
| ŀ | Gar      | ntt de              | el proyecto                                                      |           |            | 1                                  |                               | 2                             |                                       | 16 JU<br>17 D                  |
| F | echa d   | le inici<br>le fina | io de proyecto : 30/01/2013<br>lización del provecto: 31/08/2014 |           | Avance     | Avance calculado: 58%              |                               | 🕜 Crear un seguimiento au     | tomáticamente                         |                                |
| 0 | + ×      | : =                 | ∃∃I≑+∃⊡∃A                                                        | 2 N 8     |            | ) 🕘                                |                               | Importar M                    | IS Project <sup>©</sup> : Cargar arch | ivo.mpp 🖉 Cargar               |
|   | Tarea    | 15                  |                                                                  |           |            | <b>()</b>                          | Calendario                    |                               |                                       | <b>&gt;&gt;</b>                |
|   | #        |                     | Nombre                                                           | Duración  | Completado | Assigned Resources                 | 02/01/2013                    | 03/01/2013                    | 04/01/2013                            | 05/01/2013                     |
|   | -        |                     | Nonbre                                                           | Duración  | Completado | Assigned Resources                 | 04 Fet 11 Fet 18 Fet 25 Fet 0 | 04 Ma 11 Ma 18 Ma 25 Ma 01 Ab | oi 08 Abi 15 Abi 22 Abi 29            | Abi 06 Ma 13 Ma 20 Ma 27 Ma    |
|   | 1        | <u>6</u>            | Functional analysis                                              | 62 días   | 100        | Ernst Foreseeing [195%], Daniel Sv |                               |                               | Functional an                         | alysis                         |
|   | 2        | 6                   | Requirements taking                                              | 61 días   | 80         | Lorena Ager [733%], Daniel Svens   |                               | R                             | equirements-taking                    |                                |
|   | 3        |                     | 4 Setup                                                          | 33 días   | 30         |                                    |                               |                               |                                       |                                |
|   | 4        | 6                   | Parametrization and system load                                  | 33 días   | 30         | Fernando Ulloa [433%], Ernst Fore  |                               |                               |                                       |                                |
|   | 5        | 6                   | Techincal design of database and ETL                             | 12 días   | 44         | Fernando Ulloa [300%], Ernst Fore  | 4                             |                               | p                                     | Techincal design of database a |
|   | 6        | 6                   | Testing                                                          | 19 días   | 0          |                                    |                               |                               |                                       |                                |
|   | 7        | 6                   | Presentation to Board of directors                               | 1 días    | 0          | Fernando Ulloa [8%]                |                               |                               | Presentat                             | on to Board of directors       |
|   | 8        | 6                   | User training                                                    | 29 días   | 0          | Glen Smyth [125%]                  |                               |                               |                                       |                                |

Também lhe dará informação sobre o último **acompanhamento realizado** (manual) e lhe oferecerá a possibilidade de criar um acompanhamento de forma automática **2**.

Como nas tarefas, dispõem de uma seção "Acompanhamentos" no projeto, onde encontrará também a Análise de valor agregado.

#### Valor Agregado

O Gerenciamento do Valor Agregado permite controlar a execução de um projeto através de seu orçamento e de seu calendário de execução.

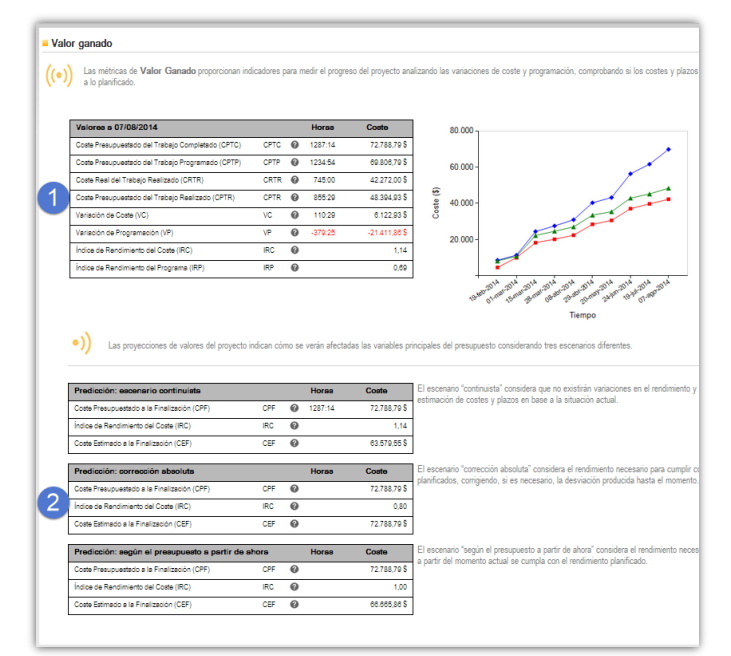

 Compara a quantidade de trabalho já concluída em um momento determinado com o planejado no início do projeto.

Desta forma, temos uma medida de quanto trabalho realizamos e quando falta por realizar.

Os cenários lhe ajudam a prever como o projeto terminará, em função do rendimento (desempenho da equipe).

#### Acompanhamento Econômico.

Dispõem da seção Orçamento, onde estarão as cifras consolidadas referentes ao andamento econômico do projeto em termos de custos, receitas e margem de lucro (disponível, planejado e real).

| OS                            |                     |             |                     |          |                             |         |                        |              |
|-------------------------------|---------------------|-------------|---------------------|----------|-----------------------------|---------|------------------------|--------------|
|                               | 1                   |             | 2                   |          |                             | 3       |                        |              |
|                               | Orçamento (Top-     | Down)       | Estimado            |          | Valores utilizad            | os      | Valores do último fecl | namento      |
|                               | Quantidade          | Horas       | Quantidade          | Horas    | Quantidade                  | Horas   | Quantidade             | Horas        |
| Equipe interna:               | 29.400,00 \$ (USD)  | (700:00 h)  | 28.588,00 \$ (USD)  | (474 h)  | 27.550,00 \$ (USD)          | (452 h) | 0,00 \$ (USD)          | ( <b>0</b> h |
| Equipe externa:               | 30.400,00 \$ (USD)  | (800:00 h)  | 22.208,00 \$ (USD)  | (694 h)  | 13.240,00 \$ (USD)          | (414 h) | 8.352,00 \$ (USD)      | (261 h       |
| Equipe sem definir:           | 0,00 \$ (USD)       | (0:00 h)    | 0,00 \$ (USD)       | (0 h)    |                             |         |                        |              |
| Total equipe:                 | 59.800,00 \$ (USD)  | (1500:00 h) | 50.796,00 \$ (USD)  | (1168 h) | 40.790,00 \$ (USD)          | (866 h) | 8.352,00 \$ (USD)      | (261 h       |
| Orçamento de aquisições:      | 200.000,00 \$ (USD) |             | 185.000,00 \$ (USD) |          | 77.000,00 \$ (USD)          |         | 77.000,00 \$ (USD)     |              |
| Custo total:                  | 259.800,00 \$ (USD) |             | 235.796,00 \$ (USD) |          | 117.790,00 \$ (USD)         |         | 85.352,00 \$ (USD)     |              |
| Total de receitas:            | 320.000,00 \$ (USD) |             | 310.000,00 \$ (USD) |          | 100.000,00 \$ (USD)         |         | 100.000,00 \$ (USD)    |              |
| =<br>Margem de lucratividade: | 60.200,00 \$ (USD)  |             | 74.204,00 \$ (USD)  |          | - <b>17.790,00</b> \$ (USD) |         | 14.648,00 \$ (USD)     |              |

Você poderá encontrar os detalhes de custos e de receitas em suas respectivas abas do projeto, podendo inclusive acessar o histórico de mudanças em relação ao planejado e o real.

No painel de controle do projeto, dispõem de gráfico que lhe permitirão comparar custos com receitas tanto previstas 1 como também reais 2.

| Custo previsto / r | receitas previstas 🔹 🖉                                                                                                    | <ul> <li>Custo utilizado / receitas reais</li> </ul>                                                                 | ~ |
|--------------------|----------------------------------------------------------------------------------------------------|----------------------------------------------------------------------------------------------------|---|
| 1                  | 250.000-<br>200.000-<br>150.000-<br>50.000-<br>50.000-<br>0.000-<br>0.000-<br>50.000-<br>Custo planejado Receita planejada                                                                                                    | 2<br>120.000-<br>100.000-<br>80.000-<br>60.000-<br>20.000-<br>20.000-<br>0.000-<br>Custo realizado Receita realizada |   |
| Custo previsto / 0 | Custo utilizado 🛛 🖉 🗸                                                                                                    | <ul> <li>Receitas previstas / Receitas reais</li> </ul>                                                              | ~ |
| 3                  | 120.000-<br>100.000-<br>80.000-<br>40.000-<br>20.000-<br>0105 <sup>65</sup> 0101 <sup>65</sup> 0100 <sup>165</sup> 0100 <sup>165</sup> 0100 <sup>165</sup> 0100 <sup>165</sup><br>0100 <sup>165</sup> 0100 <sup>165</sup> 0100 <sup>165</sup> 0100 <sup>165</sup> 0100 <sup>165</sup> | 250.000-<br>200.000-<br>150.000-<br>100.000-<br>50.000-<br>50.000-<br>Receita planejada Receita realizada            |   |

Também poderá comparar o planejado vs o realizado tanto de custos 3 como de receitas 4.

### 13. Documentos

Da mesma forma que nas tarefas, poderá armazenar documentos nos projetos, através do botão "adicionar documento":

| Inicio            | Proyecto | General Equipo Presupuesto                      | Calendario | Tareas Compras Ries               | gos Seguimiento          | Documentos      | Cuadro de mando  |
|-------------------|----------|-------------------------------------------------|------------|-----------------------------------|--------------------------|-----------------|------------------|
|                   |          |                                                 |            |                                   |                          |                 |                  |
| <mark>=</mark> Do | ocumento | os adjuntos                                     |            |                                   |                          |                 | - 1              |
|                   |          |                                                 |            |                                   |                          |                 | Añadir documento |
| N°                |          | Nombre                                          |            | Descripción                       |                          | Fecha de subida |                  |
| 1                 |          | Documento descriptivo del proyecto.docx         |            | Documento detallado descriptivo   | del proyecto             | 02/09/2014      | ×                |
| 2                 | 8        | Hoja de costes del proyecto.xlsx                |            | Hoja detallada de costes del proy | /ecto                    | 02/09/2014      | ×                |
| 3                 | <b>P</b> | Mapa de soluciones del proyecto.pdf             | 2          | Mapa detallado de soluciones de   | I proyecto               | 02/09/2014      | ×                |
| 4                 | <b>Q</b> | <u>Video sobre creación rápida de proyectos</u> |            | Video sobre creación rápida de p  | royectos en ITM Platform | 02/09/2014      | ×                |
| 5                 | 8        | Scan de facturas del periodo 7-4/14-4.pdf       |            |                                   |                          | 30/04/2014      | ×                |

Além de **documentos**, também poderá adicionar **links** que se distinguirão com este ícone. Dito sistema é especialmente útil se já dispõe de um sistema de gestão documental que queira manter, mas cujos arquivos deseje vincular com o ITM Platform.

# 14. Painel de controle do projeto

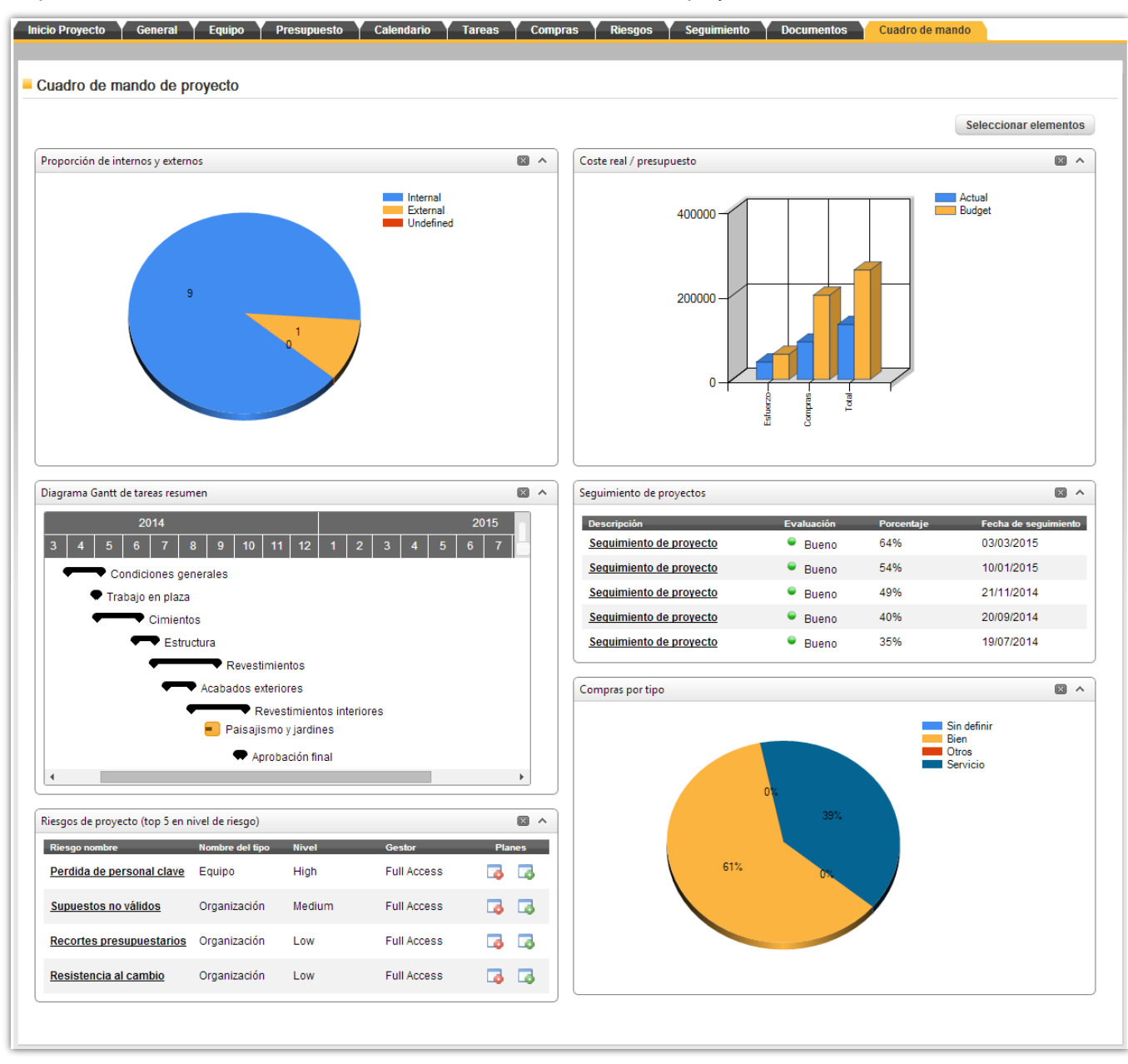

O painel de controle mostra informações consolidadas do projeto, derivadas das abas anteriores.

Através do botão "selecionar elementos", poderá escolher quais gráficos e listas curtas deseja visualizar cada vez que acesse seu sistema.

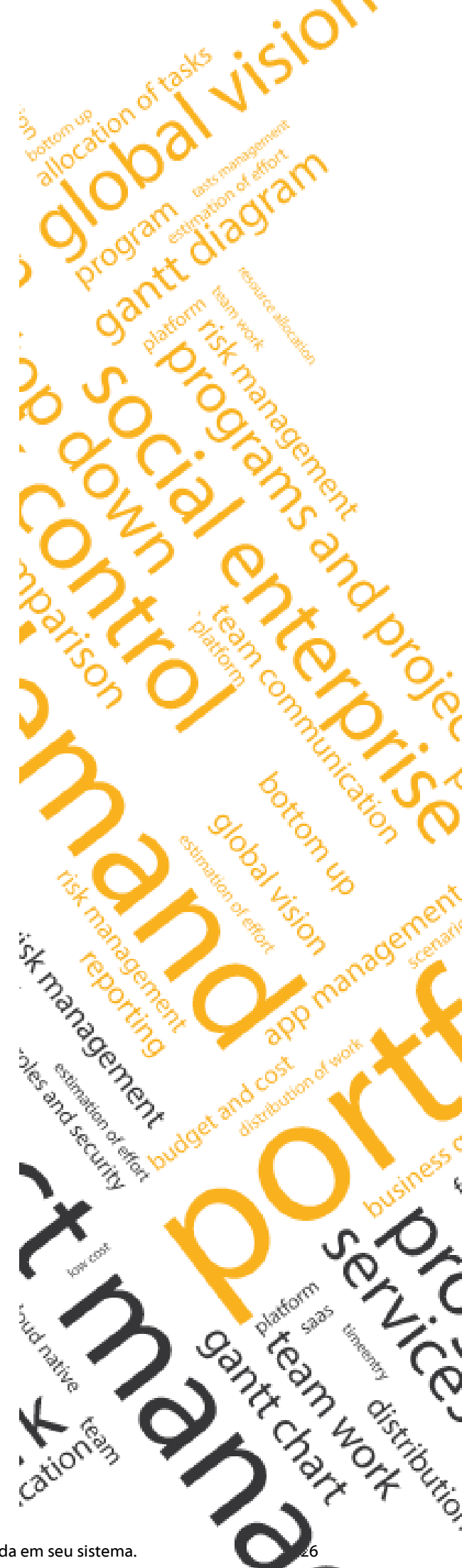

ITM Platform | Global Teamwork Solutions

info@itmplatform.com - www.itmplatform.com

Consulte as Ajudas o veja os Tutoriais da ITM Platform através do botão de ajuda em seu sistema.